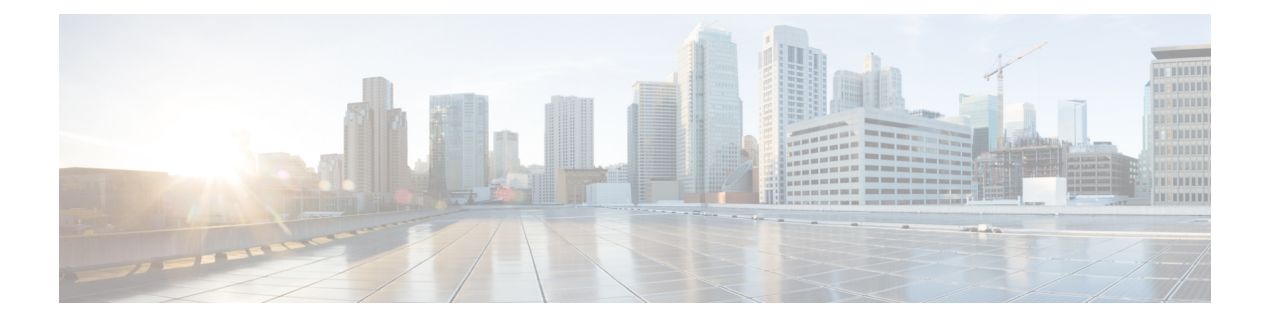

# Installing Cisco VIM through Cisco VIM Unified Management

The VIM UM has an UI admin, who has the privilege to manage the UI offering. The Insight UI admin, has the rights to add the right users as Pod administrators. Post bootstrap, the URL for the UI will be: https://br\_api:9000.

The following topics helps you to install and configure Cisco Virtual Infrastructure Manager with VIM Insight:

- Unified Management Dashboard, on page 1
- Pods, on page 2
- Pod Administrator, on page 4
- Unified Management (UM) Administrator, on page 5
- Registering New Pod to Insight, on page 6
- Configuring OpenStack Installation, on page 6
- Post Installation Features for Active Blueprint, on page 93

# **Unified Management Dashboard**

When you login as UM admin, you will be redirected to the UM admin Dashboard.

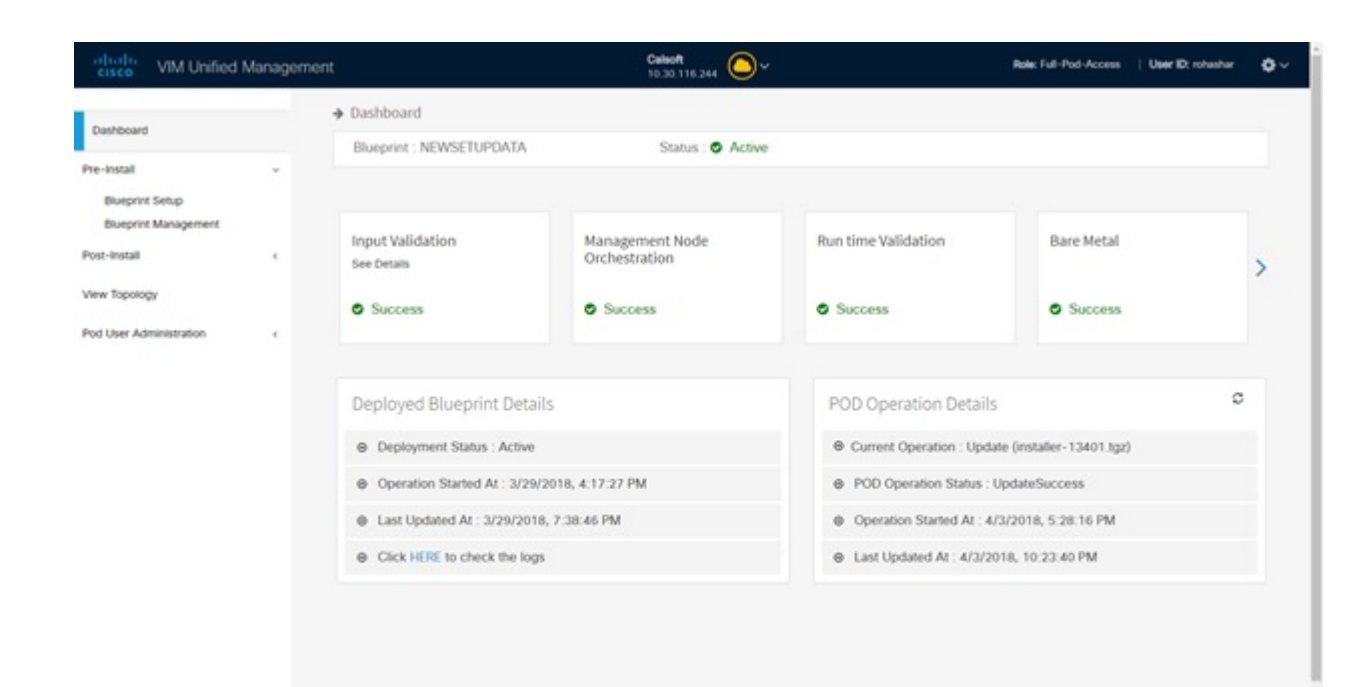

The UM dashboard displays the following information about the pods it is currently managing:

#### **Pod Status**

- Active Number of Pods which has health status OK (Example: Mgmt Node health of the pod is good).
- Inactive Number of Pods whose health status is not good (Example:. Mgmt Node health of the pod is not good).
- Total number of Pods Number of Pods registered in the system.

### **Pod Users**

- Total Total number of users registered who are associated with at-least one Pod.
- Registered Number of users who have completed the registration process and are associated with at-least one Pod.
- Active Number of Online users who are associated with at-least one Pod.

You can see the list of Pod with its Pod name, description, IP address, location, Pod status along with the Total users and Active users of each pod. You can search for a Pod using Name, IP and location in the search option.

If you click Get health of current nodes icon (spin) it does the health check of the Pod.

# Pods

Pods allows you to check the health status (indicated through green and red dot) of the pod respectively. To fetch the latest health status, click **Refresh** which is at the upper right corner.

- Green dot Pod is reachable and health is good.
- Red dot Pod is not reachable.

## **Pod Users**

The Pod Users page, gives you the details associated the pod, status (Online or Offline) and their Roles.

UM admin has the right to manage all Pod users in the system. The user with UM admin access can manage the following actions:

- Revoke User's permission from a specific Pod.
- Delete User from the system.

| cisco VIM Unified Ma | inagement      |                        |                |                 |          | User ID: rol             |
|----------------------|----------------|------------------------|----------------|-----------------|----------|--------------------------|
| Dashboard<br>PODS    | Registered POI | ) Users                |                |                 | Recor    | d last updated at : 04/0 |
| POD Users            | User Name      | ≚ Email                | V IP Address   | ~ Role Name     | ~ Online | × Acti                   |
| POD Administrators   | Rohan R        | rohashar@cisco.com     | 10.30,116.244  | Full-Pod-Access | Online   | 0                        |
| UM Administrators    | Rohan R        | rohashar@cisco.com     | 172.28.123.204 | Full-Pod-Access | Offline  | 0                        |
|                      | Rohan R        | rohashar@cisco.com     | 10.30.117.238  | Full-Pod-Access | Offine   | c                        |
|                      | Rohan R        | rohashar@cisco.com     | 10.23.229.228  | Full-Pod-Access | Offline  | c                        |
|                      | 4 1            | (1 ) ) s + items per p | sage           |                 |          |                          |

### **Revoking User**

UM admin revokes the user's permission from a Pod by clicking (**undo**) icon. If the user is the only user with a Full-Pod-Access role for that particular Pod, then the revoke operation is not permitted. In this case, another user is granted with a Full-Pod-Access role for that Pod and then proceeds with revoking the old user.

Note

If the user is revoked from the last associated Pod, then the user is deleted from the system.

## **Deleting Users**

UM admin can delete any user from the system by clicking **X** from an Action column. The delete operation is not permitted if the user has Full-Pod-Access. In, such case another user is granted with *Full-Pod-Access* role for that Pod and then proceed with deleting the old user. UM admin must revoke respective permission first and then proceed further.

## **Pod Administrator**

Pod admins are the users who has the permission to register new Pods in the system. UM admin can add any number of Pod admins in the system.

| cisco VIM Unified Ma | anagement          |                    | User ID: rohashar 👌 🗸                                                           |
|----------------------|--------------------|--------------------|---------------------------------------------------------------------------------|
| Dashboard<br>PODS    | POD Administrators |                    | Refresh Add Pod Administrator<br>Record Jast cyclined at : 04/04/2018; 18:07:15 |
| POD Users            | User Name          | * Email            | ≚ Action ≚                                                                      |
| POD Administrators   | Rohan R.           | rohashar@cisco.com | 0                                                                               |
| UM Administrators    | Aniket C           | achothe@cisco.com  | D                                                                               |
|                      |                    | items per page     |                                                                                 |

## **Adding Pod Admin**

- **Step 1** Log in as **UI Admin** and navigate to POD Administrator page.
- Step 2 Click Add Pod Administrator .
- **Step 3** Enter the Email ID of the user.
  - If email is already registered, then Username gets populated automatically.
  - If not registered, an email is sent to the user email ID.
- **Step 4** Select User auth for the new user. This option is enabled only if Ldap mode is true.
  - If email is already registered, then Username gets populated automatically.
  - If not registered, an email is sent to the user email ID with the verification token. If User auth is set as LDAP, no verification token email is sent.
- **Step 5** Navigate to https://br\_api :9000.
- **Step 6** Enter the Email ID and the Password of the Pod Admin and click Login as Pod User, it redirects to the landing page. Now the Pod admin can register a new Pod.

## **Revoking Pod Admin**

UM admin can revoke Pod admin's permission anytime. To revoke Pod admin permission for the user, click **undo** icon.

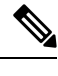

Note You cannot revoke self permission.

# **Unified Management (UM) Administrator**

UM admins have the access to the UM profile. Only a UM admin can add another UM admin in the system. There should be at least one UM admin in the system.

| cisco VIM Unified Manag | gement            |                |                    |   |        | User                                    | ID; rohashar                         | ۰~      |
|-------------------------|-------------------|----------------|--------------------|---|--------|-----------------------------------------|--------------------------------------|---------|
| Dashboard<br>PODS       | UM Administrators |                |                    |   |        | Retresh Add U<br>Record last updated at | M Administrator<br>e: 04/04/2018; 16 | 6.18.45 |
| POD Users               | User Name         | ×              | Email              | v | Online | ×                                       | Action                               |         |
| POD Administrators      | Rohan R           |                | rohashar@cisco.com |   | Online |                                         | 0                                    |         |
| UM.Administrators       | 14 • 1 /1 >       | ▶  5 → items p | ber page           |   |        |                                         |                                      |         |

## **Adding UM Admin**

To add a UM admin perform the following steps.

- **Step 1** Log in as **UI Admin** and navigate to UM Administrator page.
- Step 2 Click Add UM Administrator.
- **Step 3** Enter the Email ID of the user.
- **Step 4** Select User auth for the new user. This option is enabled only if Ldap mode is true.
  - If email is already registered, then Username gets populated automatically.
  - If email is not registered, an email is sent to the user email ID with the verification token. If User auth is set as LDAP, no verification token email is sent.
- **Step 5** Navigate to https://br\_api: 9000.
- Step 6 Enter the Email ID and the Password of the UM Admin and click Log in as UM admin it will redirect to UM dashboard.

## **Revoking UM Admin**

UM admin can revoke another UM admin's permission. To revoke UM Admin permission for any user, click **undo** icon.

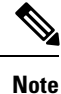

You cannot revoke a self's permission. You can revoke a user if the user is not associated with any pod. After, revoking the user is deleted from the system.

# **Registering New Pod to Insight**

Following are the steps that are required for UI Admin to register a Pod Admin:

### Before you begin

UI Admin has to register a Pod Admin to allow the user to access a pod.

- **Step 1** Log in as **UM Administrator**, you will be redirected to UM Admin section.
- Step 2 Navigate to Pod Administrator and click Add Pod Admin.
- **Step 3** Enter the Email ID and the Password of the Pod Admin and click Login as Pod User, it will redirect to landing page.
- Step 4 Click Add New Pod to register a Pod. Add New Pod popup window appears on the screen.

| Add New Pod      Summary      Add New Pod      Encyclet IP Address * Encer End Poet IP      Management Node Name * Encer End Poet IP      Management Node Name * Encer End Poet IP      Management Node Administration      Management Node Administration      More CA Certificate * Uplead Root CA Certificate      Management Node Administration      More CA Certificate * Uplead Root CA Certificate      Management Node Root CA Certificate      Management Node Root CA Certificate      Management Root      Management Root      Management Root      Management Root      Management Root      Management Root      Management Root      Management      Management      |           |                               | Y                          |                           | User ID: rohashar | 0 |
|----------------------------------------------------------------------------------------------------|-----------|-------------------------------|----------------------------|---------------------------|-------------------|---|
| Enguist IP Address*       Ener End Point IP         Management Node Name *       Ener Management Aode Name         User Name *       admin         Season *       Ener Location         Description       Description         Management Node Administration       Boxee         Root CA Centificate *       Upload Root CA Centificate         Location *       Location *         Management Node Administration       Boxee         Root CA Centificate *       Upload Root CA Centificate                                                                                                    | • Summary | Add New Pod                   |                            |                           |                   |   |
| Management Node Name *       Enter Management Node Name *         User Name *       admin         Rest Server Password *       Enter Rest Server Password *         Location *       Enter Rest Server Password *         Description       Description         Management Node Administration       Boxeer         Root CA Certificate *       Upload Root CA Certificate         Description       Enserter         Cancel       Enserter                                                                                                    |           | Endpoint IP Address *         | Enter End Point IP         |                           |                   |   |
| User Name * admin         Rest Server Password * Enter Rest Server Password         Location * (mer Location         Description         Description         Management Node Administration         Root CA Certificate * Upload Root CA Certificate         Boxer         Location * Upload Root CA Certificate         Econome         Location * Upload Root CA Certificate         Econome         Location * Upload Root CA Certificate                                                                                                    |           | Management Node Name *        | Enter Management Node Name |                           |                   |   |
| Rest Server Password*       Enter location         Location*       Enter Location         Description       Description         Management Node Administration       Root CA Certificate*         Root CA Certificate*       Upload Root CA Certificate                                                                                                    |           | User Name *                   | admin                      |                           |                   |   |
| Location * (reer Location<br>Description<br>Description<br>Management Node Administration<br>Root CA Certificate * Upload Root CA Certificate<br>Upload Root CA Certificate<br>Upload Root CA Certificate<br>Upload Root CA Certificate<br>Upload Root CA Certificate<br>Upload Root CA Certificate                                                                                                    |           | Rest Server Password *        | Enter Rest Server Password |                           |                   |   |
| Description Description Management Node Administration Root CA Certificate Upload Root CA Certificate Cartel Cartel Carte |           | Location *                    | Enter Location             |                           | Add New Pod       |   |
| Management Node Administration Root CA Certificate Upload Root CA Certificate Browner Upload Certificate Carcel Carcel                                                                                                    |           | Description                   | Description                |                           |                   |   |
| Root CA. Certificate * Upicad Root CA. Certificate Browne Upicad Certificate                                                                                                    |           | Management Node Administratio | n                          |                           |                   |   |
| Regiver Cancel                                                                                                    |           | Root CA Certificate *         | Upload Root CA Certificate | Browse Upload Centificate |                   |   |
| Catherine Catherine Cather |           |                               |                            | Brook Court               |                   |   |
|                                                                                                    |           |                               |                            | Catter                    |                   |   |
|                                                                                                    |           |                               |                            |                           |                   |   |
|                                                                                                    |           |                               |                            |                           |                   |   |
|                                                                                                    |           |                               |                            |                           |                   |   |
|                                                                                                    |           |                               |                            |                           |                   |   |

**Step 5** Enter the Add New Pod field values, and click **Browse** to browse the Root CA certificate and **Upload** it.

**Step 6** Click **Register** to start the Pod registration process starts.

The newly created Pod appears on the Landing Page.

# **Configuring OpenStack Installation**

### Before you begin

You need to create a Blueprint (B or C Series) to initiate OpenStack Installation through the VIM.

- **Step 1** In the navigation pane, choose **Pre-Install** > **Blueprint Setup**.
- **Step 2** To create a **B Series Blueprint**:
  - 1. On the Blueprint Initial Setup pane of the Cisco VIM Insight, complete the following fields:

| Bueprint Setup        |    |                                                                        |                |                                               |                                                            |                                                                   |   |
|-----------------------|----|------------------------------------------------------------------------|----------------|-----------------------------------------------|------------------------------------------------------------|-------------------------------------------------------------------|---|
| Blueprint Management  |    | Blueprint Initial Setup                                                | Physical Setup | OpenStack Setup                               |                                                            |                                                                   |   |
| st-Install            | ۰. | Blueprint Name: *                                                      |                |                                               | Platform Type: *                                           |                                                                   |   |
| w Topology            |    | Enter Blueprint Name                                                   |                |                                               | 8-series                                                   |                                                                   |   |
|                       |    | Tenant Network: *                                                      |                |                                               | POD Type *                                                 |                                                                   | 0 |
| d User Administration | .5 | LinuxBridge/VXLAN                                                      |                |                                               | Fullon                                                     |                                                                   | • |
|                       |    | Object Storage Backer                                                  | d =            |                                               |                                                            |                                                                   |   |
|                       |    | Central                                                                |                |                                               |                                                            |                                                                   |   |
|                       |    | Systog Export Sett<br>Pod Name<br>Heat<br>K Acto Backup<br>Keystone v3 | ings           | ES_REMOTE_BACKUP Vim Admins Nivbench LDAP TLS | NEVI Monitoring Enable Esc Priv ToRSwitch Information VMTP | Swiftstack<br>Install Mode<br>Permit Root Login<br>NETAPP_SUPPORT |   |
|                       |    | Import Existing YAML                                                   | fie            | _                                             |                                                            |                                                                   |   |

| Name                          | Description                                               |
|-------------------------------|-----------------------------------------------------------|
| Blueprint Name field          | Enter blueprint configuration name.                       |
| Platform Type drop-down list  | Choose one of the following platform types:               |
|                               | • B-Series (By default) choose B series for this section. |
|                               | • C-Series                                                |
| Tenant Network drop-down list | Choose one of the following tenant network types:         |
|                               | • Linuxbridge/VXLAN                                       |
|                               | • OVS/VLAN                                                |
| Pod Type drop-down list       | Choose one of the following pod types:                    |
|                               | • Fullon(By Default)                                      |

| Name                                           | Description                                                                                                    |
|------------------------------------------------|----------------------------------------------------------------------------------------------------|
| Ceph Mode drop-down list                       | Choose one of the following Ceph types:                                                                                                    |
|                                                | • Dedicated                                                                                                    |
|                                                | • Central (By Default) - Not supported in Production                                                                                                    |
| <b>Optional Features and Services</b> Checkbox | Swiftstack, LDAP, Syslog Export Settings, Install Mode,<br>ToR Switch Information, TLS, NFVMON, Pod Name,<br>VMTP, NFV Bench, Auto-backup, Heat, Keystone v3,<br>Enable Esc Priv, Enable TTY logging, SNMP,<br>ManagementNode_CloudAPI_Reachability. |
|                                                | If any one is selected, the corresponding section is visible<br>in various Blueprint sections. SNMP requires<br>CVIMMON to be enabled.                                                                                                    |
|                                                | By default, all features are disabled except Auto-backup<br>and Management Node_CloudAPI_Reachability.                                                                                                    |
| Import Existing YAML file                      | Click <b>Browse</b> button to import the existing yaml file.                                                                                                    |
|                                                | If you have an existing B Series YAML file you can use<br>this feature to upload the file.                                                                                                    |
|                                                | Unified Management automatically fill in the fields and<br>if any mandatory field is missed then it gets highlighted<br>in the respective section.                                                                                                   |

2. Click **Physical Setup** to navigate to the **Registry Setup** configuration page. Fill in the following details for Registry Setup:

| cisco VM Unified                                     | i Managemer | tt Cashoot 🔿                                                                       |                                                | Rale: Full-Pod-Access   User ID: roheshar 🧔 |
|------------------------------------------------------|-------------|------------------------------------------------------------------------------------|------------------------------------------------|---------------------------------------------|
| Dashboard<br>Pre-Instal                              |             | Create Blueprint configuration                                                     |                                                | Save Form Offline Validation Clear          |
| Bueprint Senap<br>Bueprint Management<br>Post-restal |             | Burgnint Initial Setup Physical Setup OpenStack Setup                              |                                                |                                             |
| Pod User Administration                              | 1           | Registry User Name * Etime registry Username Registry Email * Etime registry email | Registry Password *<br>Enter registry password | •                                           |

| Name                          | Description                                   |
|-------------------------------|-----------------------------------------------|
| Registry User Name text field | Enter the User-Name for Registry (Mandatory). |
| Registry Password text field  | Enter the Password for Registry (Mandatory).  |
| Registry Email text field     | Enter the Email ID for Registry (Mandatory).  |

Once all mandatory fields are filled the Validation Check Registry Pane shows a Green Tick.

3. Click UCSM Common Tab and complete the following fields:

| cisco VM Unified                                      | i Managemen | 4                                                                                                    | Celsoft<br>10:30 116:344 |                                      | Bake Full-Pod-Access 🛛 User Dt schushur 🖉 |
|-------------------------------------------------------|-------------|----------------------------------------------------------------------------------------------------|--------------------------|--------------------------------------|-------------------------------------------|
| Danboard<br>Pre-Instal                                | J           | Create Blueprint configuration                                                                                                    |                          |                                      | Save Form Office Westadon Clear           |
| Bueprint Serup<br>Bueprint Management<br>Post-Initial | .4          | Respect Initial Setup Physical Setup OpenStack Setup           Weighty Setup         Weighty Setup         Weighty Setup         Weighty Setup         Weighty Setup         Weighty Setup         Weighty Setup         Weighty Setup         Weighty Setup         Weighty Setup         Weight Setup         Weight Set | X Servers and Ficies     |                                      |                                           |
| Pod User Administration                               |             | User name *<br>admin                                                                                                    |                          | Password *                           | •                                         |
|                                                       |             | UCSM P*                                                                                                    | 0                        | Resource Prefix *<br>Resource Prefix | •                                         |
|                                                       |             | QOS Policy Type NPM Example 10 Example 10                                                                                                    |                          | Max VF Count *                       |                                           |
|                                                       |             | Enable VF Performance II                                                                                                    |                          | Enable Prov H PEN LI                 | i                                         |

@2018 Cisco and/or its affiliates. All rights resen

| Name                                    | Description                                                                                                    |
|-----------------------------------------|----------------------------------------------------------------------------------------------------|
| User name disabled field                | By default the value is Admin.                                                                                                    |
| Password text field                     | Enter Password for UCSM Common (Mandatory).                                                                                                    |
| UCSM IP text field                      | Enter IP Address for UCSM Common (Mandatory).                                                                                                    |
| Resource Prefix text field              | Enter the resource prefix(Mandatory).                                                                                                    |
| QOS Policy Type drop-down               | Choose one of the following types:<br>• NFVI (Default)<br>• Media                                                                                                    |
| Max VF Count text field                 | Select the Max VF Count.<br><1-54> Maximum VF count 54, default is 20.<br>If VF performance is enabled we recommend you to<br>keep MAX_VF_COUNT to 20 else may fail on some<br>VICs like 1240. |
| Enable VF Performance optional checkbox | Default is false. Set to true to apply adaptor policy at VF level.                                                                                                    |
| Enable Prov FI PIN optional checkbox    | Default is false.                                                                                                    |

| Name                                          | Description                                                                                                    |
|-----------------------------------------------|----------------------------------------------------------------------------------------------------|
| MRAID-CARD optional checkbox                  | Enables JBOD mode to be set on disks. Applicable only<br>if you have RAID controller configured on Storage C240<br>Rack servers.                                                 |
| Enable UCSM Plugin optional checkbox          | Visible when Tenant Network type is OVS/VLAN.                                                                                                    |
| Enable QoS Policy optional checkbox           | Visible only when UCSM Plugin is enabled. If UCSM<br>Plugin is disabled then this option is set to False.                                                                        |
| Enable QOS for Port Profile optional checkbox | Visible only when UCSM Plugin is enabled.                                                                                                    |
| SRIOV Multi VLAN Trunk optional grid          | Visible when UCSM Plugin is enabled. Enter the values<br>for network and vlans ranges. Grid can handle all CRUD<br>operations such as Add, Delete, Edit and, Multiple<br>Delete. |

4. Click **Networking** to advance to the networking section of the Blueprint:

|                      | io wanagement | 8 - I                               |                                                           |           | 10.30.116.244     | ¢         |                          |                        | Rate: Full-Pod-Access | User                         | D, roher         |
|----------------------|---------------|-------------------------------------|-----------------------------------------------------------|-----------|-------------------|-----------|--------------------------|------------------------|-----------------------|------------------------------|------------------|
| Aboard               |               | Create Blueprint o                  | configuration                                             |           |                   |           |                          | 1.1                    | Save Form Office      | Validatio                    |                  |
| Burnet Setup         |               | 5                                   |                                                           |           |                   |           |                          |                        |                       |                              |                  |
| Blueprint Management |               | Reserved India Serve                | Divisional Radiana Concentration                          | rik Setur |                   |           |                          |                        |                       |                              |                  |
| install              |               | prospers areas                      | - cyclical                                                | or sense  |                   |           |                          |                        |                       |                              |                  |
| Тороюду              |               | Registry Setup                      | ¥ UCSM Common                                             | Networks  | Servers and Roles |           |                          |                        |                       |                              |                  |
| ber Administration   |               | Domain Name : *                     |                                                           |           |                   |           |                          |                        |                       |                              | 0                |
|                      |               | Enter Domain Name                   | 0                                                         |           |                   |           |                          |                        |                       |                              |                  |
|                      |               | HTTP Proxy :                        |                                                           |           |                   | HTTPs Pro | wy:                      |                        |                       |                              |                  |
|                      |               | Enter HTTP Proxy                    |                                                           |           |                   | Enter HT  | TPS Proxy                |                        |                       |                              |                  |
|                      |               | IP Tables on Manager                | nent Pods :                                               | 0 s +     | NTP Server : *    |           | • = +                    | Domain Name Server : * |                       | 0 8                          | +                |
|                      |               | P Address                           | Ψ.                                                        | Action ~  | NTP server        |           | * Action *               | DNS server             | Ĭ                     | Action                       | ň                |
|                      |               |                                     |                                                           |           |                   |           |                          |                        |                       |                              |                  |
|                      |               |                                     | 11 (F) (H)                                                |           |                   | H         |                          | H C LI                 | F. H.                 |                              |                  |
|                      |               | ie e s                              | 11 <b>F</b> F                                             |           | H.K.T.M.F         | H         |                          | H K I II               | F) F                  |                              | +                |
|                      |               | (4) (4) 1<br>Naturalis (*<br>1 Vian | L1 P P                                                    | Subnet    | IN IN IN IN       | Gateway   | Cateway Pv6              | (H) (F) (I)            | Pool lav6             | E Action                     | •                |
|                      |               | Id d S                              | f1 (F) (F)                                                | Subnet    | V Subnet PV6 V    | Gateway   | ✓ Gateway Fv6            | (e) • t 21             | Pool bols             | E<br>Action                  | +<br>×           |
|                      |               | It t                                | In (* (*)<br>Segnet *<br>onc<br>As                        | Subnet    | V Submet RMs V    | Gateway   | ✓ Gateway ₽v6            | 10 0 1 11              | Pool lav6             | E<br>Action                  | +<br>×<br>×      |
|                      |               | Interests  *                        | In File                                                   | Subnet    | V Sabret Pv6      | Gateway   | V Gateway IV6            | 14 4 1 /s              | Pool bod V            | =<br>Actor 1<br>1<br>1       | +<br>×<br>×<br>× |
|                      |               | Intersection 1 *                    | L1  Segment  Cmc apr management/prove. tenant             | Subnet    | V Subnet IPv6     | Gateway   | <sup>™</sup> Gateway P√6 | ▼ Pod ▼                | Pool bys              | 8<br>Action 1<br>1<br>1      | +<br>×<br>×<br>× |
|                      |               | Intersection 1 *                    | L1  B  Segment  Cmc  apr management/prove  tenant  worage | Subnet    | V Subvet IPv5     | Gateway   | <sup>™</sup> Gateway P√6 | V Pod V                | Pool bys V            | =<br>Action `<br>/<br>/<br>/ | +<br>×<br>×<br>× |

| Name              | Description                        |
|-------------------|------------------------------------|
| Domain Name field | Enter the domain name (Mandatory). |

| Name                         | Description                                                                           |
|------------------------------|---------------------------------------------------------------------------------------|
| HTTP Proxy Server field      | If your configuration uses an HTTP proxy server, enter the IP address of the server.  |
| HTTPS Proxy Server field     | If your configuration uses an HTTPS proxy server, enter the IP address of the server. |
| IP Tables on Management Pods | Specifies the list of IP Address with Mask.                                           |
| NTP Server                   | Enter a maximum of four and minimum of one IPv4 and /or IPv6 addresses in the table.  |
| Domain Name Server           | Enter a maximum of three and minimum of one IPv4 and/or IPv6 addresses.               |

| Name          | Description |
|---------------|-------------|
| Network table |             |

| Name | Description                                                                                                    |                                                                                                    |
|------|----------------------------------------------------------------------------------------------------|----------------------------------------------------------------------------------------------------|
|      | Network table is pre-popul<br>Networks you can either cl<br>All or click Edit icon for e<br>details.                   | ated with segments. To add<br>ear all the table using <b>Delete</b><br>ach segment and fill in the |
|      | You can add, edit, or delete table:                                                                                    | e network information in the                                                                       |
|      | Edit Network                                                                                                    |                                                                                                    |
|      | VLAN : *<br>Enter VLAN<br>Begineet : *<br>None Schocked •                                                              | •                                                                                                  |
|      | Enter Submet :* Enter Submet EV4 Submet : Enter Submet : Enter Submet : Gateway :*                                     |                                                                                                    |
|      | Enter Cateway Address Pv4 Gateway Address (citer Cateway Address(Pv4)) Pod(:* output, and ways shuft to serve approach | •                                                                                                  |
|      | Enter IP Pool<br>Pv4 Pool : pluga and ergen shad in orrer equipment<br>Enter IPv5 Pool                                 | ٠                                                                                                  |
|      | Click + to enter new enter new enter specify the following Networks dialog box.                                        | ntries (networks) to the table.<br>fields in the <b>Edit Entry to</b>                              |
|      |                                                                                                    |                                                                                                    |
|      |                                                                                                    | For Segment - Provider,<br>the VLAN ID value is<br>always <i>none</i> .                            |
|      | Segment drop-down list                                                                                                 | You can select any one<br>segment from the<br>drop-down list.                                      |
|      |                                                                                                    | • API                                                                                              |
|      |                                                                                                    | Management/Provision                                                                               |
|      |                                                                                                    | • Tenant                                                                                           |
|      |                                                                                                    | • CIMC                                                                                             |
|      | 11                                                                                                    |                                                                                                    |
|      |                                                                                                    | • Storage                                                                                          |

| Name | Description        |                                                                                                    |
|------|--------------------|----------------------------------------------------------------------------------------------------|
|      | Name               | Description                                                                                                    |
|      |                    | Provider (optional)     Note Some segments     do not need     some of the                                     |
|      |                    | values listed in<br>the preceding<br>points.                                                                   |
|      | Subnet field       | Enter the IPv4 address for the subnet.                                                                         |
|      | IPv6 Subnet field  | Enter IPv6 address. This<br>field is available only for<br>Management provision and<br>API.                    |
|      | Gateway field      | Enter the IPv4 address for the Gateway.                                                                        |
|      | IPv6 Gateway field | Enter IPv6 gateway. This<br>field is available only for<br>Management provision and<br>API network.            |
|      | Pool field         | Enter the pool information<br>in the following format.<br>For example: 10.30.1.1 or<br>10.30.1.1 to 10.30.1.12 |
|      | IPv6 Pool field    | Enter the pool information<br>in the following format.<br>For example:<br>101.1.5-101.1.10,102.1.5-102.1.10    |
|      |                    | This field is only available for the Mgmt/Provision.                                                           |
|      | Click Save.        |                                                                                                    |

5. On the Servers and Roles page of the Cisco VIM Suite wizard, you see a pre-populated table filled with Roles: Control, Compute and Block Storage (Only if CEPH Dedicated is selected in Blueprint Initial Setup.

| cisco VIM Unified M                  | anagement |                              |                   |               | Calsoft<br>10.30.1 | кан 💽 *         |                       |           |                     | lec Full-Pod-Access | Use     | n BD: not | ant a |
|--------------------------------------|-----------|------------------------------|-------------------|---------------|--------------------|-----------------|-----------------------|-----------|---------------------|---------------------|---------|-----------|-------|
| Dushboard<br>Pre-install             | ÷         | Create Blueprint cor         | figuration        |               |                    |                 |                       |           | Sav                 | e Form Offine \     | /aktarx | ~         | CR    |
| Bueprint Setup                       |           |                              |                   |               |                    |                 |                       |           |                     |                     |         |           |       |
| Biseprint Management<br>Post-Install |           | Bueprint Initial Setup       | typical Setup Opr | ntitack Setup | working 💦 🖌 🜬      | rvers and Roles |                       |           |                     |                     |         |           |       |
| Pod User Administration              | ×         | Server User Name<br>root     | 2                 |               |                    |                 |                       |           |                     |                     |         |           |       |
|                                      |           | COBBLER :<br>Cobbler Timeout |                   |               |                    | •               | Diock Storage Kickata | <b>n*</b> |                     |                     |         |           | 0     |
|                                      |           | C                            |                   |               |                    |                 |                       |           |                     |                     |         |           |       |
|                                      |           | cores kocear                 |                   |               |                    |                 | uct-based-c-serie     |           |                     |                     |         |           | ľ     |
|                                      |           |                              |                   |               |                    |                 | 0.5 0 810 0 911       |           |                     |                     |         |           |       |
|                                      |           | Server Host Password *       |                   |               |                    | 0               |                       |           |                     |                     |         |           |       |
|                                      |           | Server and Roles : * 🛕       |                   |               |                    |                 |                       |           |                     |                     |         | 8         | +     |
|                                      |           | Server Name                  | Server Type *     | Rack ID       | * Chassis ID       | " Blade ID      | Reck unit ID          | Role      | <br>Management IP ~ | Management Pv       | Acti    | m"        |       |
|                                      |           |                              | blade             |               |                    |                 |                       | control   |                     |                     | 1       | ×         |       |
|                                      |           |                              | blade             |               |                    |                 |                       | control   |                     |                     | 1       | ×         |       |
|                                      |           |                              | Nuda              |               |                    |                 |                       | control   |                     |                     |         | ~         |       |
|                                      |           |                              | unaute .          |               |                    |                 |                       | CONFOR    |                     |                     | 1       | ^         |       |
|                                      |           |                              | blade             |               |                    |                 |                       | compute   |                     |                     | 1       | ×         |       |

| 400018                                                                                                    | CHOD M                 | valitor it            | N. SATTLES | Mart, A.                                                                                                    | 8 months       | Feberued |  |
|----------------------------------------------------------------------------------------------------|------------------------|-----------------------|------------|----------------------------------------------------------------------------------------------------|----------------|----------|--|
|                                                                                                    |                        |                       |            |                                                                                                    |                |          |  |
| and the second second sec | And I All ADD AT A 199 | and the second second | A          | and the second second s | A Research and |          |  |

| Name                   | Description                                              |
|------------------------|----------------------------------------------------------|
| Server User Name field | Enter the username of the server.                        |
| Disable Hyperthreading | Default value is false. You can set it as true or false. |

| Name    | Description                                   |                                                                                                    |
|---------|-----------------------------------------------|----------------------------------------------------------------------------------------------------|
| Cobbler | Enter the Cobbler details in                  | the following fields:                                                                                                    |
|         | Name                                          | Description                                                                                                    |
|         | <b>Cobbler Timeout</b> field                  | The default value is 45 min.                                                                                                    |
|         |                                               | This is an optional<br>parameter. Timeout is<br>displayed in minutes, and<br>its value ranges from 30 to<br>120.                                   |
|         | <b>Block Storage Kickstart</b><br>field       | Kickstart file for Storage<br>Node.                                                                                                    |
|         | Admin Password Hash<br>field                  | Enter the Admin Password.<br>Password must be<br>Alphanumeric. Password<br>should contain minimum 8<br>characters and maximum<br>of 32 characters. |
|         | Cobbler Username field                        | Enter the cobbler username to access the cobbler server.                                                                                           |
|         | Control Kickstart field                       | Kickstart file for Control<br>Node.                                                                                                    |
|         | Compute Kickstart field                       | Kickstart file for Compute Node.                                                                                                    |
|         | <b>Cobbler Admin</b><br><b>Username</b> field | Enter the admin username of the Cobbler.                                                                                                    |
|         |                                               |                                                                                                    |

| Name                           | Description |
|--------------------------------|-------------|
| Add Entry to Servers and Roles |             |

| Description                                                                                                    |                                                                                                    |                                                                                                    |
|----------------------------------------------------------------------------------------------------|----------------------------------------------------------------------------------------------------|----------------------------------------------------------------------------------------------------|
| Click Edit or + to add a ne                                                                                                    | ew server and role to                                                                                                    | o the table.                                                                                                    |
|                                                                                                    |                                                                                                    |                                                                                                    |
| Server And Roles                                                                                                    |                                                                                                    |                                                                                                    |
|                                                                                                    |                                                                                                    |                                                                                                    |
| Server Name *                                                                                                    |                                                                                                    | 0                                                                                                    |
| Enter Server Name                                                                                                    |                                                                                                    |                                                                                                    |
| VIC Slot                                                                                                    |                                                                                                    |                                                                                                    |
|                                                                                                    |                                                                                                    | 0                                                                                                    |
| Enter CIMC IP Address                                                                                                    |                                                                                                    |                                                                                                    |
| CIMC User Name                                                                                                    |                                                                                                    |                                                                                                    |
| Erner CIMC Username                                                                                                    |                                                                                                    |                                                                                                    |
| CIMC Password                                                                                                    |                                                                                                    | 0                                                                                                    |
| Enter CIMC Password                                                                                                    |                                                                                                    | 1                                                                                                    |
| Rack ID *                                                                                                    |                                                                                                    | 0                                                                                                    |
| Enter Rack ID                                                                                                    |                                                                                                    |                                                                                                    |
| Role *                                                                                                    |                                                                                                    |                                                                                                    |
|                                                                                                    |                                                                                                    |                                                                                                    |
| Management IP                                                                                                    |                                                                                                    | 0                                                                                                    |
| Enter Management IP Address                                                                                                    |                                                                                                    |                                                                                                    |
| Management IPv6                                                                                                    |                                                                                                    | -                                                                                                    |
|                                                                                                    |                                                                                                    | 0                                                                                                    |
| Enter Management IPv6 Address Save Cancel                                                                                                    |                                                                                                    |                                                                                                    |
| Enter Management IPv6 Address Save Cancel Server Name                                                                                                    | Enter a server na                                                                                                    | ame.                                                                                                    |
| Enter Management IPv6 Address Save Cancel Server Name Server Type drop-down                                                                                                    | Enter a server na                                                                                                    | ame.                                                                                                    |
| Enter Management IPv6 Address Save Cancel Server Name Server Type drop-down list                                                                                                    | Enter a server na<br>Choose Blade on<br>from the drop-de                                                                                                    | ame.<br>r Rack<br>own list.                                                                                               |
| Enter Management IPv6 Address Server Name Server Type drop-down list Rack ID                                                                                                    | Enter a server na<br>Choose Blade or<br>from the drop-de<br>The Rack ID for                                                                                                    | ame.<br>r Rack<br>own list.<br>the server.                                                                                |
| Enter Management FVG Address  Save Cance  Server Name  Server Type drop-down list  Rack ID  Chassis ID                                                                                                    | Enter a server na<br>Choose Blade or<br>from the drop-de<br>The Rack ID for<br>Enter a Chassis                                                                                                    | ame.<br>r Rack<br>own list.<br>the server.<br>ID.                                                                         |
| Erter Management Pv6 Address Server Name Server Type drop-down list Rack ID Chassis ID If Rack is chosen, the Rack Unit ID field is displayed.                                                                                                    | Enter a server na<br>Choose Blade or<br>from the drop-de<br>The Rack ID for<br>Enter a Chassis<br>Enter a Rack Ur                                                                                                    | ame.<br>r Rack<br>own list.<br>the server.<br>ID.<br>nit ID.                                                              |
| Enter Management Pv6 Address         Server Name         Server Type drop-down list         Rack ID         Chassis ID         If Rack is chosen, the Rack Unit ID field is displayed.         If Blade is chosen, the Blade ID field is displayed.                                                 | Enter a server na<br>Choose Blade or<br>from the drop-de<br>The Rack ID for<br>Enter a Chassis<br>Enter a Rack Ur<br>Enter a Blade II                                                                                                    | ame.<br>r Rack<br>own list.<br>the server.<br>ID.<br>itt ID.                                                              |
| Ener Management Pv6 Address         Server Name         Server Type drop-down list         Rack ID         Chassis ID         If Rack is chosen, the Rack Unit ID field is displayed.         If Blade is chosen, the Blade ID field is displayed.         Select the Role from the drop-down list. | Enter a server na<br>Choose Blade or<br>from the drop-de<br>The Rack ID for<br>Enter a Chassis<br>Enter a Rack Ur<br>Enter a Blade II<br>Enter a Blade II<br>If Server type is<br>select <b>Control a</b><br><b>Compute</b> . If server<br>then select <b>Bloch</b> | ame.<br>r Rack<br>own list.<br>the server.<br>ID.<br>hit ID.<br>o.<br>Blade then<br>wer is Rack<br>k <b>Storage</b> .     |
| Ever Massgement Pv6 Address  Server Name Server Type drop-down list Rack ID Chassis ID If Rack is chosen, the Rack Unit ID field is displayed. If Blade is chosen, the Blade ID field is displayed. Select the Role from the drop-down list. Management IP                                          | Enter a server na<br>Choose Blade or<br>from the drop-de<br>The Rack ID for<br>Enter a Chassis<br>Enter a Rack Ur<br>Enter a Blade II<br>If Server type is<br>select <b>Control a</b><br><b>Compute</b> . If ser-<br>then select <b>Bloch</b>                       | ame.<br>r Rack<br>own list.<br>the server.<br>ID.<br>itt ID.<br>itt ID.<br>D.<br>Blade then<br>over is Rack<br>k Storage. |

| Name | Description     |                                                                                                    |
|------|-----------------|----------------------------------------------------------------------------------------------------|
|      |                 | provided for one server<br>then it is mandatory to<br>provide details for other<br>Servers as well. |
|      | Management IPv6 | Enter the Management<br>IPv6 Address.                                                               |
|      | Click Save.     |                                                                                                    |

6. Click **ToR Switch** checkbox in **Blueprint Initial Setup** to enable the **TOR SWITCH** configuration page. It is an **Optional** section in Blueprint Setup, but when all the fields are filled it is a part of the Blueprint.

|                                                                                                    | VIM Unified Manageme                                         |                                                                                                    | Caleoft<br>10 30 316 244                                                                            | Role: Full Pool Access 🔰 User D: Intention 🛛 🗳 🗸                                                              |
|----------------------------------------------------------------------------------------------------|--------------------------------------------------------------|----------------------------------------------------------------------------------------------------|----------------------------------------------------------------------------------------------------|----------------------------------------------------------------------------------------------------|
| Costo Costo<br>Costo Costo<br>Diseptie fo<br>Biogene M<br>Proci Install<br>View Topology<br>Prod Viete Admin | vill Unified Managem<br>exp<br>tangement<br>4<br>settation 4 | Create Blueprint configuration<br>Burprice total Sonp Physical Sale p Operfloack Sonp<br>Totality Sonp Configure Total<br>Configure Total<br>Configure Total<br>Configure Total<br>Totality Internation (*<br>Fordiauty Information (*<br>Fordiauty Information (*<br>Fordiaut | Called T. Constraints<br>K Servers and Roses<br>X Soft Num VPC PeerSet VPC Domain VPC peer p. VPC   | Rate Form Office Validation Crist<br>Scare Form Office Validation Crist<br>Scare Form Office Validation Crist |
| Name                                                                                                    |                                                              | 9216 Os<br>Cisco VI                                                                                                    | o and/or to affiliates. All rights reserved.<br>If Unified Management Version: 2.2.2<br>Description |                                                                                                    |
| Confi                                                                                                    | gure ToR o                                                   | ptional checkbox.                                                                                                    | Enabling this checkbox, char from false to true.                                                    | ges the configure ToR section                                                                                 |

| Name                                    | Description |
|-----------------------------------------|-------------|
| ToR Switch Information mandatory table. |             |

| Name | Description                  |                                                              |
|------|------------------------------|--------------------------------------------------------------|
|      | Click (+) to add information | on for ToR Switch.                                           |
|      | Switch Details               |                                                              |
|      | Hostname *                   | 0                                                            |
|      | Enter Switch Hostname        |                                                              |
|      | Username *                   | 0                                                            |
|      | Enter Switch Username        |                                                              |
|      | Password *                   | 0                                                            |
|      | Enter Password               |                                                              |
|      | SSH-IP *                     | 0                                                            |
|      | Enter IP Address             |                                                              |
|      | SSN Num                      | 0                                                            |
|      | Enter SSN Num                |                                                              |
|      | VPC Peer Keepalive           | 0                                                            |
|      | Enter IP Address             |                                                              |
|      | VPC Domain                   | 0                                                            |
|      | Enter VPC Domain             |                                                              |
|      | VPC Peer Port Info           | 9                                                            |
|      | Enter VPC Port               |                                                              |
|      | VPC Peer VLAN Info           | 9                                                            |
|      | Enter VPC VLAN Info          |                                                              |
|      | BR Management Port Info      | 0                                                            |
|      | Enter BR Port Info           |                                                              |
|      | RR Management RO Info        | 0                                                            |
|      | Enter BR PO Info             |                                                              |
|      | Save Carcel Name             | Description                                                  |
|      | Hostname                     | ToR switch hostname.                                         |
|      | Username                     | ToR switch username.                                         |
|      | Password                     | ToR switch password.                                         |
|      | SSH IP                       | ToR switch SSH IP Address                                    |
|      | SSN Num                      | ToR switch ssn num.                                          |
|      | VPC Peer Keepalive           | Peer Management IP. You do<br>not define if there is no peer |
|      | VPC Domain                   | Do not define if peer is absent.                             |

| Name                                                                        | Description             |                                                                            |
|-----------------------------------------------------------------------------|-------------------------|----------------------------------------------------------------------------|
|                                                                             | VPC Peer Port Info      | Interface for vpc peer ports.                                              |
|                                                                             | BR Management Port Info | Management interface of the management node.                               |
|                                                                             | BR Management PO Info   | Port channel number for<br>management interface of the<br>management node. |
|                                                                             | ClickSave.              |                                                                            |
| On clicking save button, Add ToR Info Connected to Fabric field is visible. | Port Channel field.     | Enter the Port Channel input.                                              |
|                                                                             | Switch Name field.      | Enter the name of the Switch.                                              |

7. Click NFVI Monitoring checkbox in Blueprint Initial Setup to enable the NFVI Monitoring configuration tab.

| cisco VIM Unified N             | <b>J</b> anagement |                                                        | Calicon<br>10.331.116.244                       | Note: Fall-Pod-Access   User ID: rohashar |
|---------------------------------|--------------------|--------------------------------------------------------|-------------------------------------------------|-------------------------------------------|
| hboard                          |                    |                                                        |                                                 |                                           |
|                                 |                    | Create Blueprint configuration                         |                                                 | Save Form Offline Validation Clear        |
| -instal                         | × .                | create blueprint comgutation                           |                                                 |                                           |
| Blueprint Setap                 |                    |                                                        |                                                 |                                           |
| transferrer to a subject to the |                    | Biosprint Initial Setup Physical Setup OpenStack Setup |                                                 |                                           |
| st-19538                        | ·                  | X Respire Setup X CIMC Common X Networking             | a Servers and Roles V Ter Switch NY1 Management |                                           |
| w Topology                      |                    |                                                        |                                                 |                                           |
| User Administration             |                    | Master Advised Text                                    |                                                 |                                           |
|                                 |                    | Admin P                                                |                                                 | •                                         |
|                                 |                    |                                                        |                                                 |                                           |
|                                 |                    | Ortown                                                 |                                                 |                                           |
|                                 |                    | Management VIP: *                                      |                                                 | Θ                                         |
|                                 |                    | Management VIP                                         |                                                 |                                           |
|                                 |                    | Collector VM1 Info                                     |                                                 |                                           |
|                                 |                    | Host Name: *                                           | Password: *                                     | 0                                         |
|                                 |                    | 1000 000                                               | passed                                          |                                           |
|                                 |                    | COUSER Password.*                                      | Admin P                                         | Ū                                         |
|                                 |                    | Management IP *                                        | 0                                               |                                           |
|                                 |                    | Management P                                           |                                                 |                                           |
|                                 |                    |                                                        |                                                 |                                           |
|                                 |                    | Collector VM2 Info                                     |                                                 |                                           |
|                                 |                    | Host Name: *                                           | Password: *                                     | 0                                         |
|                                 |                    |                                                        | passion                                         |                                           |
|                                 |                    | COUSER Password.*                                      | Admin P     Admin P                             | e e                                       |
|                                 |                    | Terrero                                                |                                                 |                                           |
|                                 |                    | Management IP                                          | •                                               |                                           |
|                                 |                    |                                                        |                                                 |                                           |
|                                 |                    | Collector Tor Connections                              |                                                 |                                           |
|                                 |                    |                                                        |                                                 | + *                                       |
|                                 |                    | Tor Info                                               |                                                 | - Action -                                |
|                                 |                    |                                                        |                                                 |                                           |
|                                 |                    |                                                        | The state and state                             |                                           |
|                                 |                    |                                                        | NO CALL ENUMERIE                                |                                           |
|                                 |                    |                                                        |                                                 |                                           |
|                                 |                    | Dispatcher                                             |                                                 |                                           |
|                                 |                    | Packat Mg User Name: *                                 |                                                 | 0                                         |
|                                 |                    | Salati ing seni natin                                  |                                                 |                                           |

| Name            | Description                                                         |
|-----------------|---------------------------------------------------------------------|
| Admin IP        | IP Address of Control Center VM                                     |
| Management VIP  | VIP for ceilometer/dispatcher to use, must be unique across VIM Pod |
| Host Name       | Hostname of Collector VM                                            |
| Password        | Password of Collector VM                                            |
| CCUSER Password | Password of CCUSER                                                  |

| Name                      | Description                                                                                                    |
|---------------------------|----------------------------------------------------------------------------------------------------|
| Admin IP                  | SSH IP of Collector VM                                                                                                    |
| Management IP             | Management IP of Collector VM                                                                                                    |
| Collector ToR Connections | <ol> <li>Click on (+) icon to Add Collector ToR Connections.</li> <li>Select the ToR switches from list to add the information.</li> <li>It is optional and available for ToR type NCS-5500</li> <li>For now, it supports adding only one Collector ToR Connection</li> </ol> Add Collector Tor Connections           Select Tor which for connections |
|                           | Port ChannelEnter port channel.                                                                                                    |
|                           | Switch -<br>{torSwitch-hostname}Enter port number,<br>E.g:eth1/15.                                                                                                    |
|                           | Click Save                                                                                                    |
| Rabbit MQ User Name       | Enter Rabbit MQ username.                                                                                                    |

8. Click CVIMMON option in Blueprint Initial Setup to enable the CVIMMON configuration tab.

| ate Blueprint c       | onfiguration   | 1        |           |     |   |                     | -      | Save Form | Offline Validation | C |
|-----------------------|----------------|----------|-----------|-----|---|---------------------|--------|-----------|--------------------|---|
| ueprint Initial Setup | Physical Setup | OpenStac | k Setup   |     |   |                     |        |           |                    |   |
| 🗙 Registry Setup      |                | Common   | X Network | ing | > | X Servers and Roles | CVMMON |           |                    |   |
| Enable R              |                |          |           |     |   |                     |        |           |                    |   |
| Polling Intervals     |                |          |           |     |   |                     |        |           |                    |   |
| Low Frequency         |                | 1        |           | m   |   |                     |        |           |                    | 0 |
| Medium Frequency      | ×              | 30       |           | 5   |   |                     |        |           |                    | 0 |
| 100 C                 |                |          |           |     |   |                     |        |           |                    |   |

CVIM-MON is a built-in infrastructure monitoring service based on telegraf/prometheus/grafana.

When enabled, the telegraf service will be deployed on every node on the pod to capture infrastructure level stats (CPU, memory, network, containers, and so on) and a Prometheus server will be installed on the management node

to poll for these stats and store them in its time series database. The statistics can then be viewed using the grafana server that is accessible on the management node at port 3000 (password protected).

There are three levels of polling intervals which are used by different telegraf plugins:

- Low frequency interval is used to collect system level metrics like cpu, memory
- Medium frequency interval is used to collect docker metrics
- High frequency interval is used to collect rabbitmq metrics

Defining polling intervals in setup data is optional, if not defined the default values will be used

CVIM-MON is mutually exclusive to NFVIMON

PODNAME is required when CVIM-MON is enabled

| Name              | Description                                                                                                    |
|-------------------|----------------------------------------------------------------------------------------------------|
| Enable            | Default is False                                                                                                    |
| Polling Intervals |                                                                                                    |
| Low frequency     | <integer (s="" following="" h)="" m="" sign="" time="" with=""> # min of 1<br/>minute (1m) if not defined defaults to 1m, also it needs<br/>to be higher than medium interval.</integer> |
| Medium frequency  | <integer (s="" following="" h)="" m="" sign="" time="" with=""> # min of 30 seconds (30s) if not defined defaults to 30s, also it needs to be higher than high interval.</integer>       |
| High frequency    | <integer (s="" following="" h)="" m="" sign="" time="" with=""> # min of 10 seconds (10s) if not defined defaults to 10s.</integer>                                                      |

While CVIMMON checkbox is checked in Blueprint Initial setup, there is a checkbox provided in the CVIMMON tab area for enabling the SNMP feature. When user check this enable SNMP checkbox, Add a Manager button appears in the right area.

Clicking on this button shows various fields related to that manager. User can add up to three SNMP managers.

| Name      | Description                                                                                                    |
|-----------|----------------------------------------------------------------------------------------------------|
| Address   | Ipv4 address of the remote SNMP manager, unique across all managers                                                        |
| Port      | Port (1-65535) to sent the traps; default 162, unique across all managers                                                  |
| Version   | SNMP version of the manager; default 'v2c'                                                                                 |
| Community | For SNMPv2c. Community name; default 'public'                                                                              |
| Engine_Id | For SNMPv3. ContextEngineId, min length of 5, max<br>length of 32, unique across all managers; cannot we all<br>00s or FFs |
| Users     | List of users; maximum: 3                                                                                                  |

| Name           | Description                                                         |
|----------------|---------------------------------------------------------------------|
| Name           | Username has to be unique across users for the same manager         |
| auth_key       | Need to be min of 8 chars                                           |
| authentication | Authentication protocol; default: 'SHA'                             |
| privacy_key    | Encryption password; by default uses the same as the authentication |
| encryption     | Encryption protocol ; default: 'AES128'                             |

If CVIMMON is enabled and Platform type is C, then an optional feature to get SNMP traps from Cisco CIMC is available in the CVIMMON tab area. With this new feature SERVER\_MON, there is a checkbox to enable or disable this feature and an input field to provide host information. User can either add comma separated server information or can have ALL to include all the servers.

**9.** Click **OpenStack Setup** tab to advance to the OpenStack Setup Configuration page. On the **OpenStack Setup** page of the Cisco VIM Insight wizard, complete the following fields:

| HA Proxy Fill in the foll<br>Create Bluepri | owing detai      | ls:                                              |                |           |
|---------------------------------------------|------------------|--------------------------------------------------|----------------|-----------|
| Create Bluepri                              |                  |                                                  |                |           |
|                                             | nt configuration |                                                  |                |           |
| Blueprint Initial Setu                      | Physical Setup   | OpenStack Setup                                  |                |           |
| No. Pricey                                  | 🖌 Keystone       | 🗙 Neutron 🗸 CEPH 🗸 Glance                        | V Cinder       |           |
| External VP Add                             | 55 *             |                                                  | External VIP   | Pv6 Addr  |
| Virtual Roster ID                           |                  |                                                  | Internal VIP A | Address * |
| Enter Vitual Re                             | tter ID          |                                                  | Enter IP Ad    | Idress    |
| Internal VIP IPv6                           | ddress           |                                                  | 0              |           |
| Enter IPv6 Add                              | 55               |                                                  |                |           |
| External VI                                 | Address f        | ield Enter the IP address of th<br>External VIP. | e              |           |
| External VI<br>field                        | Address II       | Pv6 Enter the IPv6 address of External VIP.      | the            |           |
| Virtual Rou                                 | er ID field      | Enter the Router ID for the HA.                  | ne             |           |
| <b>Internal VII</b><br>field                | Address II       | Pv6Enter the IPv6 address of<br>Internal IP.     | the            |           |
| Internal VII                                | Address fi       | ield Enter the IP address of th<br>Internal VIP. | e              |           |

| lame     | Description                                                                             |         |
|----------|-----------------------------------------------------------------------------------------|---------|
| Keystone | The following are the Pre-populated field values. This option is always set to be true. |         |
|          | Create Blueprint configuration                                                          |         |
|          | Biueprint Initial Setup Physical Setup OpenStack Setup                                  |         |
|          | 🗶 HA Prozy 🗸 Keysoze 🗶 Neutron 🗸 CEPH 🗸 Gilance 🗸 Cinder                                |         |
|          | Admin Usemame * Admin Te                                                                | mant N  |
|          | aonin aonin                                                                             |         |
|          | Enter Vettual Router ID Enter                                                           | r ar Ad |
|          | Internal VIP IPv6 Address                                                               |         |
|          | Enter IPv6 Address                                                                      |         |
|          |                                                                                         |         |
|          |                                                                                         |         |
|          | Admin Username field admin                                                              |         |
|          | Admin Tenant Name field         admin                                                   |         |
|          |                                                                                         |         |

| Name |                                                | Description |
|------|------------------------------------------------|-------------|
| LDAP | (Only if Keystonev3 is enabled)                |             |
| Note | This option is only available with Keystone v3 |             |

| Name | Description                                                         |                                   |                    |                   |             |     | ]                              |
|------|---------------------------------------------------------------------|-----------------------------------|--------------------|-------------------|-------------|-----|--------------------------------|
| 2    | This is available on<br>are enabled under (<br>Blueprint Initial Se | lly when K<br>Optional Fe<br>tup. | eystone<br>eatures | v3 and<br>and Ser | LDAP be     | oth |                                |
|      | Create Blueprint confi                                              | guration                          |                    |                   |             |     |                                |
|      | Biveprint Initial Setup Phys                                        | ical Setup OpenS                  | itack Setup        |                   |             |     |                                |
|      | 🗙 HA Proxy 🖌 1                                                      | Keystone X /                      | Veutron            | 🗸 СЕРН            | V Glance    | >~  | Cinder X                       |
|      | Domain Name *                                                       |                                   |                    |                   |             | 0   | Object Class for               |
|      | Enter Domain specific name                                          | 1                                 |                    |                   |             |     | Enter objectC                  |
|      | Object Class for Groups *                                           | 15                                |                    |                   |             | 0   | Domain Name 1<br>Enter DN tree |
|      | Domain Name Tree for Group                                          | s*                                |                    |                   |             | 0   | Suffix for Domai               |
|      | Enter DN tree for Groups                                            |                                   |                    |                   |             |     | Enter suffix fo                |
|      | URL *                                                               |                                   |                    |                   |             | 0   | Domain Name o                  |
|      | Enter URL                                                           |                                   |                    |                   |             |     | Enter DN of b                  |
|      | Password *                                                          |                                   |                    |                   |             | 0   | User Filter *                  |
|      | Enter Password                                                      |                                   |                    |                   |             |     | Enter Oper Par                 |
|      | Enter User Id Attribute                                             |                                   |                    |                   |             |     | Enter User Na                  |
|      | User Mail Attribute                                                 |                                   |                    |                   |             | 0   | Group Name At                  |
|      | Enter User Mail Attribute                                           |                                   |                    |                   |             |     | Enter Group N                  |
|      |                                                                     |                                   |                    |                   |             |     |                                |
|      |                                                                     |                                   |                    |                   |             |     |                                |
|      | Domain Name fie                                                     | eld                               | Enter t            | he Don            | nain name   |     |                                |
|      | Object Class for U                                                  | J <b>sers</b> field               | Enter a            | string            | as input.   |     | -                              |
|      | <b>Object Class for</b><br><b>Groups</b> field                      |                                   | Enter a            | ı string.         |             |     |                                |
|      | Domain Name Tr<br>Users field                                       | ee for                            | Enter a            | string.           |             |     |                                |
|      | Domain Name Tr<br>Groups field                                      | ee for                            | Enter a            | ı string.         |             |     |                                |
|      | Suffix for Domain field                                             | n Name                            | Enter a            | ı string.         |             |     |                                |
|      | URL field                                                           |                                   | Enter a port nu    | URL w<br>umber.   | with endin  | ng  |                                |
|      | <b>Domain Name of</b> field                                         | bind user                         | Enter a            | string.           |             |     | 1                              |
|      | Password field                                                      |                                   | Enter I<br>format  | asswor            | d as string | g   |                                |
|      | User Filter field                                                   |                                   | Enter f            | ilter na          | me as stri  | ng. |                                |

| Name | Description                          |                 |
|------|--------------------------------------|-----------------|
|      | User ID Attribute field              | Enter a string. |
|      | User Name Attribute field            | Enter a string. |
|      | User Mail Attribute field            | Enter a string. |
|      | <b>Group Name Attribute</b><br>field | Enter a string. |
|      |                                      |                 |

| Name    | Description |
|---------|-------------|
| Neutron |             |

I

| Name | Description                                                                                                    |                                                                                                    |                                                                                                    |
|------|----------------------------------------------------------------------------------------------------|----------------------------------------------------------------------------------------------------|----------------------------------------------------------------------------------------------------|
|      | Neutron fields change on the basis of <i>Tenant Network Type</i> selection from <b>Blueprint Initial Setup</b> . Following are the options available for Neutron for OVS/VLAN: |                                                                                                    |                                                                                                    |
|      | Bueprint Initial Setup Physical Setup OpenStack Se<br>X HA Prosy: V Keywone X Newsone                                                                                          | tup<br>✓ CEPH ✓ Giance ✓                                                                                                    | Cinder X LDAP                                                                                                    |
|      | Tenant Network Type *<br>VLAN<br>NPV Hors *<br>Compute Name =<br>If if if if if if if if<br>Enable Jumbo Frames =                                                              |                                                                                                    | Machanian Drivers *<br>Vpp<br>Tenant VLAN Ranges *<br>Enter Tenant VLAN Ranges<br>Provider VLAN Ranges<br>Enter Provider VLAN Ranges |
|      | Tenant Network Type field                                                                                                    | It is Auto-filled based<br><i>Tenant Network Types</i><br>in the Blueprint Initia<br>page.                                                                | l on the<br>elected<br>l Setup                                                                                                    |
|      | Mechanism Drivers field                                                                                                    | It is Auto-filled based<br><i>Tenant Network Type</i><br>selected in Blueprint<br>Setup page.                                                             | l on the<br>Initial                                                                                                    |
|      | NFV Hosts field                                                                                                    | It is Auto-filled with<br>Compute you added i<br>Server and Roles.                                                                                        | the<br>in                                                                                                    |
|      |                                                                                                    | If you select All in th<br>section NFV_HOSTS<br>is added to the Bluep<br>you can select one par<br>compute. For Exampl<br>NFV_HOSTS:<br>compute-server-1, | is<br>S: ALL<br>rint or<br>rticular<br>le:                                                                                           |
|      | Tenant VLAN Ranges field                                                                                                    | compute-server-2.<br>List of ranges separat<br>comma form start:end                                                                                       | ted by<br>d.                                                                                                    |
|      | Provider VLAN Ranges<br>field                                                                                                    | List of ranges separat<br>comma form start:end                                                                                                    | ted by<br>d.                                                                                                    |
|      | VM Hugh Page Size<br>(available for NFV_HOSTS<br>option) field                                                                                                    | 2M or 1G                                                                                                    |                                                                                                    |

| Name | Description                                                     |                                                        |
|------|-----------------------------------------------------------------|--------------------------------------------------------|
|      | Enable Jumbo Frames field                                       | Enable the checkbox.                                   |
|      | For Tenant Network Type, Lin<br>the same but <b>Tenant VLAN</b> | ux Bridge everything remains <b>Ranges</b> is removed. |

| Name | Description |
|------|-------------|
| СЕРН |             |

| Name | Description                                                                                                    |                                                                                  |                                                                          |
|------|----------------------------------------------------------------------------------------------------|----------------------------------------------------------------------------------|--------------------------------------------------------------------------|
|      | <ol> <li>1. When Object Stor<br/>in the blueprint initia</li> <li>Create Blueprint configuration</li> <li>Everyonic long</li> <li>Physical Serie</li> <li>X HA Provy</li> <li>Knymore</li> </ol> | age Backend is selected as Co<br>al setup.                                       | entral                                                                   |
|      | Corph Mode * Correct Correct Mostlow House * Enser Monitor House for CEPH Enser Mode * Enser Mode Not for CEPH Notal Red POor, * with                                                            | Chaire &<br>Even C<br>Macher k<br>Even S<br>None Ro<br>Local<br>Conv             | 14 Lotter ID<br>Aembers *<br>Lontor Members for CEP44<br>c.From<br>NAT 0 |
|      | CEPH Mode                                                                                                    | By default Ceph Mode is Ce                                                       | ntral.                                                                   |
|      | Monitor Host                                                                                                    | Enter the Monitor Host for C                                                     | CEPH                                                                     |
|      | Monitor Members                                                                                                    | Enter the Monitor Members<br>CEPH                                                | for                                                                      |
|      | Secret UUID                                                                                                    | Enter the Secret UUID for C                                                      | CEPH                                                                     |
|      | NOVA Boot from                                                                                                    | You can choose CEPH or lo from the drop-down list.                               | ocal                                                                     |
|      | NOVA RBD POOL                                                                                                    | Enter the NOVA RBD Pool<br>(default's to vms)                                    |                                                                          |
|      | CEPH NAT                                                                                                    | CEPH NAT is required for<br>Central Ceph and when mg<br>network is not routable. | mt                                                                       |
| :    | <ol> <li>When Object Storage Backend is selected as <i>Dedict</i><br/>in the blueprint initial setup.</li> </ol>                                                                                 |                                                                                  | cated                                                                    |
|      | Create Blueprint configuration<br>thusprex total femp Physical femp OperStack Series<br>X HA Provy X Reymone X Reverse X Config X Cance X Confer X LD                                            |                                                                                  |                                                                          |
|      |                                                                                                    |                                                                                  |                                                                          |
|      | Ceph Mode *<br>Dedicated                                                                                                    | Now floo<br>Local                                                                | Fram                                                                     |
|      | <ul> <li>CEPH Mode: By d</li> <li>NOVA Boot: From choose CEPH or loc</li> </ul>                                                                                                    | efault Dedicated.<br>1 drop-down selection you ca<br>al.                         | n                                                                        |
|      | 3. When Object Storag                                                                                                    | e Backend is selected as NetA                                                    | l <i>pp</i> in                                                           |

| Name   | Description                                                                           |                                      |  |
|--------|---------------------------------------------------------------------------------------|--------------------------------------|--|
|        | the blueprint initial setup.                                                          |                                      |  |
|        | Create Blueprint configuration                                                        |                                      |  |
|        | Burprint Initial Setup Physical Setup OpenStack Setup                                 |                                      |  |
|        | 🗶 IAA Proay 🗸 Kayatane 🖌 Newton 🕱 (2011) 🗶 Newtop                                     |                                      |  |
|        | netapp                                                                                |                                      |  |
| GLANCE | 1. When Object Storage Backend is selected as Central in the blueprint initial setup. |                                      |  |
|        | Create Blueprint configuration                                                        |                                      |  |
|        | Biveprint Initial Serup Physical Serup OpenDitack Serup                               | x CEPH x Cance x Center              |  |
|        | Store Recland *                                                                       | Giance RBD Pool *                    |  |
|        | Glance Client Key *<br>Enter GLANCE Client Key                                        |                                      |  |
|        | Store Backend                                                                         | By default CEPH.                     |  |
|        | Glance RBD Pool field                                                                 | By default images.                   |  |
|        | Glance Client Key                                                                     | Enter GLANCE Client Key              |  |
|        | 2. When Object Storage Bac<br>in the blueprint initial setup.                         | kend is selected as <i>Dedicated</i> |  |
|        | Create Blueprint configuration                                                        |                                      |  |
|        | Biveprint Initial Setup Physical Setup OpenStack Setu                                 | 0                                    |  |
|        | 🗶 HA Proxy 🗸 Keystone 🖌 Neutron                                                       | X CEPH X Cance X Cinder              |  |
|        | СЕРН                                                                                  |                                      |  |
|        | By default Populated for CE<br>Backend value as CEPH.                                 | PH Dedicated with Store              |  |
I

| Name   | Description                                                                                                    |                          |  |  |
|--------|----------------------------------------------------------------------------------------------------|--------------------------|--|--|
| CINDER | By default Populated for <i>CEPH</i><br>Driver value as <b>CEPH</b> .                                                                              | Dedicated with Volume    |  |  |
|        | Create Blueprint configuration                                                                                                    | I                        |  |  |
|        | Bueprint Initial Serup Physical Serup OpenStack Setup                                                                                              |                          |  |  |
|        | 🗙 HA Proxy 🗸 Keystone 🖌 Neutron 🗙                                                                                                    | CEPH X Gance X Cinder    |  |  |
|        | Volume Driver *                                                                                                    | Cinder RID Pool *        |  |  |
|        | CEPH                                                                                                    | volumes                  |  |  |
|        | Cinder Client Key*                                                                                                    |                          |  |  |
|        | Enter GINDER Client Key                                                                                                    |                          |  |  |
|        | Volume Driver         B           Cinder PRD Pool field         B                                                                                  | y default CEPH.          |  |  |
|        | Childer KBD 1 001 licita B                                                                                                    | By default volumes.      |  |  |
|        | Cinder Client Key E                                                                                                    | nter Cinder Client Key   |  |  |
|        | Create Blueprint configuration<br>Blueprint Initial Setup Physical Setup OpenStack Setup<br>X HA Proxy V Keystone Volume<br>Volume Driver*<br>CEPH | X CEPH X Glance X Cander |  |  |
|        | 0                                                                                                    |                          |  |  |

| Name                                                                                              | Description |
|---------------------------------------------------------------------------------------------------|-------------|
| VMTP                                                                                              |             |
| VMTP optional section will only be visible once<br>VMTP is selected from Blueprint Initial Setup. |             |

| ne | Description                                                 |                                                         |  |  |
|----|-------------------------------------------------------------|---------------------------------------------------------|--|--|
|    | Check one of the check box                                  | es to specify a VMTP network:                           |  |  |
|    | Provider Network                                            |                                                         |  |  |
|    | • External Network                                          |                                                         |  |  |
|    | For the <b>Provider Network</b>                             | For the <b>Provider Network</b> complete the following: |  |  |
|    | Create Blueprint configuration                              |                                                         |  |  |
|    | Bueprint initial Serup Physical Serup OpenStack Se          |                                                         |  |  |
|    | 🗶 HA Prony 🗸 Keystone 🗸 Neutron                             | X CEPH X Gance X Cinder X VATD                          |  |  |
|    | Provider Network                                            |                                                         |  |  |
|    | Network Name * Enter Network Name                           | Subnet     Driver Subnet                                |  |  |
|    | Network IP Start *                                          | Network IP End *                                        |  |  |
|    | Enter IP Address                                            | Evner IP Address                                        |  |  |
|    | Network Gateway *                                           | O DNS Server *                                          |  |  |
|    | Enter Network Cateway                                       | Enter Dids Server                                       |  |  |
|    | Engineerisation 10 *<br>Enter Segmentation 10 hum 2 to 4004 |                                                         |  |  |
|    | Network Name field                                          | Enter the name for the external network.                |  |  |
|    | Subnet field                                                | Enter the Subnet for Provider Network.                  |  |  |
|    | Network IP Start field                                      | Enter the start of the floating<br>IPv4 address.        |  |  |
|    | <b>Network IP End</b> field                                 | Enter the end of the floating IPv4 address.             |  |  |
|    | <b>Network Gateway</b> field                                | Enter the IPv4 address for the Gateway.                 |  |  |
|    | <b>DNS Server</b> field                                     | Enter the DNS server IPv4 address.                      |  |  |
|    | Segmentation ID field                                       | Enter the segmentation ID.                              |  |  |
|    | For External Network fill                                   | in the following details:                               |  |  |
|    | External Network                                            |                                                         |  |  |
|    | Network Name *                                              | Subnet *                                                |  |  |
|    | Enter Network Name                                          | Enter Subnet                                            |  |  |
|    | Network IP Start *                                          | Network IP End *                                        |  |  |
|    | Units Products                                              |                                                         |  |  |
|    | Network Gateway                                             | DNS Server *                                            |  |  |

| Name                                                                                                    | Description                                                                                                    |                                                           |  |  |  |
|----------------------------------------------------------------------------------------------------|----------------------------------------------------------------------------------------------------|-----------------------------------------------------------|--|--|--|
|                                                                                                    | Network Name field                                                                                                 | Enter the name for the external network.                  |  |  |  |
|                                                                                                    | Subnet field                                                                                                    | Enter the Subnet for the external Network.                |  |  |  |
|                                                                                                    | Network IP Start field                                                                                             | Enter the start of the floating<br>IPv4 address.          |  |  |  |
|                                                                                                    | Network IP End field                                                                                               | Enter the endof the floating<br>IPv4 address.             |  |  |  |
|                                                                                                    | Network Gateway field                                                                                              | Enter the IPv4 address for the Gateway.                   |  |  |  |
|                                                                                                    | DNS Server field                                                                                                   | Enter the DNS server IPv4 address.                        |  |  |  |
| <b>TLS</b> This optional section will only be visible once<br>TLS is selected from Blueprint Initial Setup Page. | <ul> <li>TLS has two options:</li> <li>External LB VIP FQ</li> <li>External LB VIP TLS option is false.</li> </ul> | <b>DN -</b> -Text field.<br>S True/False. By default this |  |  |  |
|                                                                                                    |                                                                                                    |                                                           |  |  |  |

| Name                                                                                                    | Description                                                                                                    |                                                                                                   |
|----------------------------------------------------------------------------------------------------|----------------------------------------------------------------------------------------------------|---------------------------------------------------------------------------------------------------|
| Under the OpenStack setup tab, Vim_admins tab<br>will be visible only when Vim_admins is selected<br>from the <b>Optional Features &amp; Services</b> under the<br>Blueprint Initial setup tab | <ul> <li>Following are the field desc</li> <li>Add Username, Passwinon-root login.</li> <li>At least one Vim Admir Permit root login is fall</li> </ul> | eriptions for VIM Admins:<br>ord, Public key or both for the<br>in must be configured when<br>se. |
|                                                                                                    | Create Blueprint configuration                                                                                                    | on                                                                                                |
|                                                                                                    | Blueprint Initial Setup Physical Setup                                                                                                    | OpenStack Setup                                                                                   |
|                                                                                                    | 🗙 HA Proxy 🖌 Keystone                                                                                                    | Veutron X CEPH X Glance                                                                           |
|                                                                                                    | Username*                                                                                                    | Password Public key                                                                               |
|                                                                                                    | Note: Remove empty records before va                                                                                                    | alidation.                                                                                        |
|                                                                                                    | <ul> <li>Permit root login</li> </ul>                                                                                                    |                                                                                                   |
|                                                                                                    | IN.                                                                                                    | E dan service for Vin                                                                             |
|                                                                                                    | User Name                                                                                                    | Admin.                                                                                            |
|                                                                                                    | Password                                                                                                    | Password field. Admin hash<br>password should always start<br>with \$6.                           |
|                                                                                                    | Public Key                                                                                                    | Public key for vim admin<br>should always start with<br>'ssh-rsa AAAA'                            |

| Name                                                                                                    | Description                                      |                                                                                                    |               |
|----------------------------------------------------------------------------------------------------|--------------------------------------------------|----------------------------------------------------------------------------------------------------|---------------|
| <b>SwiftStack</b> optional section will be visible once<br>SwiftStack is selected from <b>Blueprint Initial Setup</b><br>Page, SwiftStack is only supported with KeyStonev2 | Following are the options the SwiftStack:        | at needs to be filled for                                                                              |               |
| . If you select Keystonev3, swiftstack will not be available for configuration.                                                                                             | Create Blueprint configuration                   |                                                                                                    |               |
|                                                                                                    | Blueprint Initial Setup Physical Setup OpenStack | k Setup                                                                                                |               |
|                                                                                                    | 🗶 HA.Proxy 🗸 Keystone 🗸 Neu                      | ron X CEPH X Gance X Cinder                                                                            | 🗸 TLS 🛛 🗶     |
|                                                                                                    | Cluster End Point *                              | Reseller P                                                                                             | wfa."         |
|                                                                                                    | Enter Cluster End Point IP/Domain                | Enter Re                                                                                               | seller Prefix |
|                                                                                                    | Admin User *                                     | O Admin Pao                                                                                            | * bnowe       |
|                                                                                                    | Enter Admin User name                            | Enter Pa                                                                                               | broweb        |
|                                                                                                    | Admin Tenant *                                   | Protocol *                                                                                             |               |
|                                                                                                    | Enter Admin Tenant name                          | http                                                                                                   |               |
|                                                                                                    | Cluster End Point field                          | IP address of PAC<br>(Proxy-Account-Container)<br>endpoint.                                            |               |
|                                                                                                    | Admin User field                                 | Admin user for swift to authenticate in keystone.                                                      |               |
|                                                                                                    | Admin Tenant field                               | The service tenant<br>corresponding to the<br>Account-Container used by<br>the Swiftstack.             |               |
|                                                                                                    | Reseller Prefix field                            | Reseller_prefix as configured<br>for Keysone<br>Auth,AuthToken support in<br>Swiftstack. Example: KEY_ |               |
|                                                                                                    | Admin Password field                             | swiftstack_admin_password                                                                              |               |
|                                                                                                    |                                                  |                                                                                                    | -1            |

## **10.** For SolidFire, enter the following:

| Name | Description |
|------|-------------|
|      |             |

| SolidFire is visible for configuration on day0SolidFire is not allowed as a day-2 deployment option |  | Create Blueprint             | configura   | tion              |             |           |             |    | -          |
|----------------------------------------------------------------------------------------------------|--|------------------------------|-------------|-------------------|-------------|-----------|-------------|----|------------|
| SolidFire is always available with CEPH.                                                            |  | Blueprint Initial Setup      | Physical Se | tup Open          | Stack Setup |           |             |    |            |
|                                                                                                    |  | X HA Proxy                   | 🖌 Keysto    | re ) 🗸            | Neutron     | 🗸 сарн    | 🖌 titance   | >~ | Onder      |
|                                                                                                    |  | Cluster MVP + 172.23.105.217 |             |                   |             |           |             | 0  | Cluster SV |
|                                                                                                    |  | Admin Username *             |             |                   |             |           |             | 0  | Admin Pa   |
|                                                                                                    |  | Cluster MV                   | IP          | Manag<br>cluster. | ement       | IP of So  | lidFire     |    |            |
|                                                                                                    |  | Cluster SVII                 | P field     | Storage           | e VIP o     | of SolidF | ire cluster | r. |            |
|                                                                                                    |  | Admin User                   | name        | Admin             | user o      | n SolidF  | ire cluster |    |            |
|                                                                                                    |  | Admin Pass                   | word        | Admin<br>cluster. | passw       | ord on S  | olidFire    |    |            |
|                                                                                                    |  |                              |             |                   |             |           |             |    |            |

11. If Syslog Export or NFVBENCH is selected in Blueprint Initial Setup, the Services Setup pane is enabled for the user to view.

Following are the options under Services Setup tab:

I

| Name          | Description                                           |                                                  |            |  |  |  |
|---------------|-------------------------------------------------------|--------------------------------------------------|------------|--|--|--|
| Syslog Export | Following are the options for Syslog Settings:        |                                                  |            |  |  |  |
|               | Create Blueprint configuration                        |                                                  |            |  |  |  |
|               | Busprint Initial Setup Physical Setup OpenStack Setup | Services Setup                                   |            |  |  |  |
|               | X Sysleg Doort X APVEENCH                             |                                                  |            |  |  |  |
|               | Remote Host *                                         | 0                                                | Protocol * |  |  |  |
|               | Facility *                                            |                                                  | Searly*    |  |  |  |
|               | local5                                                |                                                  | debug      |  |  |  |
|               | Port *                                                |                                                  | Clients *  |  |  |  |
|               | 514                                                   |                                                  | ELK        |  |  |  |
|               | Remote Host                                           | Enter Syslog IP addre                            | ess.       |  |  |  |
|               | Protocol                                              | Only UDP is support                              | ed.        |  |  |  |
|               | Facility                                              | Defaults to local5.                              |            |  |  |  |
|               | Severity                                              | Defaults to debug.                               |            |  |  |  |
|               | Clients                                               | Defaults to ELK.                                 |            |  |  |  |
|               | Port                                                  | Defaults to 514 but can be modified by the User. |            |  |  |  |

| Name            | Description                                                                                                    |
|-----------------|----------------------------------------------------------------------------------------------------|
| NFVBENCH        | <b>NFVBENCH enable checkbox</b> which by default is <i>False</i> .                                                                                                    |
|                 | Create Blueprint configuration                                                                                                    |
|                 | Blueprint Initial Setup Physical Setup OpenStack Setup Services Setup                                                                                                    |
|                 | Systeg Export NEVELENCH                                                                                                    |
|                 | Enable TORSWITCH details are empty, Add TORSWITCH details to configure NFVBENCH                                                                                                    |
|                 | NIC Ports:<br>INT1 Ø INT2                                                                                                    |
|                 | 1                                                                                                    |
|                 | <ul> <li>Add ToR information connected to switch:</li> <li>Select a TOR Switch and enter the Switch name.</li> <li>Enter the port number. For example:eth1/5. VTEP VLANS (mandatory and needed only for VXLAN): Enter 2 different VLANs for VLAN1 and VLAN2</li> </ul> |
|                 | • NIC Ports: INT1 and INT2 optional input. Enter the 2 port numbers of the 4-port 10G Intel NIC at the management node used for the NFVBench.                                                                                                    |
| ENABLE_ESC_PRIV | Enable the checkbox to set it as True. By default it is <i>False</i> .                                                                                                    |

**Step 3** To create a **C Series Blueprint**:

1. On the Blueprint Initial Setup page of the Cisco VIM Insight, complete the following fields:

| cisco VM Unified      | Management | 6                                     | Calacit<br>10:30.116.244 | )-<br>-            | Rate, Full-Pod-Access | User D) schedur  |
|-----------------------|------------|---------------------------------------|--------------------------|--------------------|-----------------------|------------------|
| nhboard<br>e-Instal   |            | Create Blueprint configuration        |                          |                    | Save Form Office      | validation Clear |
| Burprint Setup        |            |                                       |                          |                    |                       |                  |
| Bueprint Management   |            | Bueprint Initial Setup Physical Setup | OpenStack Setup          |                    |                       |                  |
| st-install            | 10         | Bueprint Name: *                      |                          | Platform Type: *   |                       |                  |
| ne Topology           |            | Errer Elurgrint Name                  |                          | C-series           |                       |                  |
| d User Administration |            | Tenant Network: *                     |                          | POD Type *         |                       | •                |
|                       |            | LinuxDridge/VXLAN                     |                          | Futor              |                       |                  |
|                       |            | Object Storage Backand *              |                          |                    |                       |                  |
|                       |            | Central                               |                          | •                  |                       |                  |
|                       |            | Optional Peakures & Services:         |                          |                    |                       |                  |
|                       |            | 🗆 Syslog Export Settings              | E ES_REMOTE_BACKUP       | II NEVI Monitoring | III Switstack         |                  |
|                       |            | Pod Neme                              | Vim Admine               | C Enable Esc Priv  | Install Mode          |                  |
|                       |            | Heat                                  | II Mitbench              | SROV CARD TYPE     | TORSwitch Information |                  |
|                       |            | NETAPP_SUPPORT                        | C Keystone v3            |                    | in Amerik,            |                  |
|                       |            | Import Existing 1984, file            |                          |                    |                       |                  |

| Name                          | Description                                                                                                    |  |  |
|-------------------------------|----------------------------------------------------------------------------------------------------|--|--|
| Blueprint Name field.         | Enter the name for the blueprint configuration.                                                                                                    |  |  |
| Platform Type drop-down list  | Choose one of the following platform types:<br>• B-Series (By default)<br>• C-Series ( Select C Series)                                                                                                    |  |  |
| Tenant Network drop-down list | Choose one of the following tenant network types:<br>• Linux Bridge/VXLAN<br>• OVS/VLAN<br>• VTS/VLAN<br>• VPP/VLAN<br>• ACI/VLAN<br>Note when VTS/VLAN or ACI/VLAN is selected<br>then respective tabs are available on Blueprint<br>setup. When Mechanism driver OVS or ACI<br>is selected,<br>VM_HUGEPAGE_PERCENTAGE field is<br>enabled for all standalone compute nodes,<br>when NFV_HOSTS is enabled. |  |  |

| Name                                    | Description                                                                                                    |  |  |
|-----------------------------------------|----------------------------------------------------------------------------------------------------|--|--|
| Pod Type drop-down list                 | Choose one of the following pod type :                                                                                                    |  |  |
|                                         | • Fullon(By Default)                                                                                                    |  |  |
|                                         | • Micro                                                                                                    |  |  |
|                                         | • UMHC                                                                                                    |  |  |
|                                         | • NGENAHC                                                                                                    |  |  |
|                                         | Note         • UMHC pod type is only supported for<br>OVS/VLAN tenant type.                                                                                                   |  |  |
|                                         | • NGENAHC is supported for VPP/VLAN tenant type with no SRIOV                                                                                                    |  |  |
|                                         | • Pod type micro is supported for OVS/VLAN, ACI/VLAN, VPP/VLAN.                                                                                                    |  |  |
| Ceph Mode drop-down list                | Choose one of the following Ceph types:                                                                                                    |  |  |
|                                         | • Dedicated (By Default)                                                                                                    |  |  |
|                                         | Central. Central is not supported in Production                                                                                                    |  |  |
| Optional and Services Features checkbox | Swiftstack, LDAP, Syslog Export Settings, Install Mode,<br>TorSwitch Information, TLS, NFVMON, Pod Name,<br>VMTP, NFVBench, Autbackup, Heat, Keystone v3,<br>Enable Esc Priv. |  |  |
|                                         | If any one is selected, the corresponding section is visible<br>in various Blueprint sections.                                                                                |  |  |
|                                         | By default all features are disabled except Auto Backup.                                                                                                    |  |  |
| Import Existing YAML file               | If you have an existing C Series YAML file you can use this feature to upload the file.                                                                                       |  |  |
|                                         | Insight will automatically fill in the fields and any missed<br>mandatory field will be highlighted in the respective<br>section.                                             |  |  |

2. Click **Physical Setup** to advance to the **Registry Setup** configuration page. Fill in the following details for Registry Setup:

| cisce VM Unified                                                                                                    | i Management |                                                                                                    | Delivoft 0:30:116:244                                           | Role: Full-Pod-Access 🔰 User ID: robushar 🛛 🗔 🗸 |
|----------------------------------------------------------------------------------------------------|--------------|----------------------------------------------------------------------------------------------------|-----------------------------------------------------------------|-------------------------------------------------|
| Dashboard<br>Pre-Instat<br>Buegnint Setup<br>Buegnint Setup<br>Buegnint Setup<br>Buegnint Setup<br>Buegning<br>Pool User Administration | *            | Create Blueprint configuration Burpher Initial Setup Physical Setup CoentStack Setup Registry Start Name * Coent registry Setual Registry Small * Exter registry email | Servers and Roles Registry Passeord * (Inter registry passeord) | Sae form Office Valdation Clear                 |
| Name                                                                                                    |              |                                                                                                    | Description                                                     |                                                 |
| D                                                                                                    | N            | · · · · · · · · · · · · · · · · · · ·                                                                                                    | LL N C D ister (M.                                              |                                                 |

| Registry User Name text field | User-Name for Registry (Mandatory). |
|-------------------------------|-------------------------------------|
| Registry Password text field  | Password for Registry (Mandatory).  |
| Registry Email text field     | Email ID for Registry (Mandatory).  |

Once all the mandatory fields are filled the Validation Check Registry Page will be changed to a Green Tick.

3. Click CIMC Common Tab and complete the following fields:

| cisco VI                                                        | M Unified Managemer | 15 Cales<br>10 30                                                                                     | 116.344 <b>○</b> ∽      | Role: Full-Pod-Access   User ID: schashar 👌 🗘 |
|-----------------------------------------------------------------|---------------------|----------------------------------------------------------------------------------------------------|-------------------------|-----------------------------------------------|
| Dashboard<br>Pre-Install                                        |                     | Create Blueprint configuration                                                                        |                         | Save Form Offline Validation Clear            |
| Bueprint Sett<br>Blueprint Mar<br>Post-Install<br>View Topology | ngement<br>r        | Biurprite Initial Setup Physical Setup Openditack Setup X Registry Setup X CARC Common X Networking X | Servers and Roles       |                                               |
| Pod User Admini                                                 | stration 4          | Usenane *<br>admin                                                                                    | Pesseend *<br>gasserord | •                                             |

| Name                     | Description                                 |
|--------------------------|---------------------------------------------|
| User Name disabled field | By default value is Admin.                  |
| Password text field      | Enter Password for UCSM Common (Mandatory). |

4. Click Networking to advance to the networking section of the Blueprint.

| VM Unified Manageme                   | HE                                                       | 10.30.116.244             |                       | Rale: Full-Pod-Acc | ens   User ID     | ( nohai |
|---------------------------------------|----------------------------------------------------------|---------------------------|-----------------------|--------------------|-------------------|---------|
| transit -                             | Create Blueprint configuration                           |                           |                       | Save Form 0        | fline Validation  |         |
| lueprint Setup<br>Iseprint Maragement | Biueprint Initial Setup Physical Setup OpenStack Setup   |                           |                       |                    |                   |         |
| Topology                              | 🗙 Registry Setup 🗙 UCSM Common 🗙 Michae                  | sting 🗶 Servers and Roles |                       |                    |                   |         |
| er Administration                     | Domain Name : *                                          |                           |                       |                    |                   | 0       |
|                                       | Enter Domain Narve                                       |                           |                       |                    |                   |         |
|                                       | HTTP Proxy :                                             | HTTPs                     | Proxy :               |                    |                   |         |
|                                       | Enter HTTP Proxy                                         | Ente                      | r HITTPS Proxy        |                    |                   |         |
|                                       | IP Tables on Management Pods : 0 🝵 🔶                     | NTP Server : *            | 🔍 🌐 💠 Domain Nan      | ne Server : *      | • =               | +       |
|                                       | P Address Action *                                       | NTP server                | * Action * DNS        | server             | * Action *        |         |
|                                       |                                                          |                           |                       |                    |                   |         |
|                                       |                                                          |                           | (4) (4)               | in the state       |                   |         |
|                                       | Networks ( *                                             |                           |                       |                    | =                 | +       |
|                                       | " Van " Segment " Subnet                                 | ° Subnet IPv6 ° Gateway   | * Gateway IPv6 * Pool | * Pool lov6        | ~ Action ~        |         |
|                                       |                                                          |                           |                       |                    |                   |         |
|                                       | - cinc                                                   |                           |                       |                    | / *               |         |
|                                       | 12 cmc<br>12 apr                                         |                           |                       |                    | / ×               |         |
|                                       | cinc     cinc     apl     management/provis              |                           |                       |                    |                   |         |
|                                       | cmc     apr     management/provis      tenart            |                           |                       |                    | / *               |         |
|                                       | cmc     apt     management.provis     tenant     snotage |                           |                       |                    | / x<br>/ x<br>/ x |         |

| 12018 Ci | 1500 il | ind/or   | 85 MT     | Aones. | All rig     | hês rie: | served |
|----------|---------|----------|-----------|--------|-------------|----------|--------|
| Caro     | UNIT OF | Initiant | Lines. In | -      | of Spinster | 100 2    | 2.2    |

| Name                         | Description                                                                              |
|------------------------------|------------------------------------------------------------------------------------------|
| Domain Name field            | Enter the domain name. (Mandatory)                                                       |
| HTTP Proxy Server field      | If your configuration uses an HTTP proxy server, enter<br>the IP address of the server.  |
| HTTPS Proxy Server field     | If your configuration uses an HTTPS proxy server, enter<br>the IP address of the server. |
| IP Tables on Management Pods | Specifies the list of IP Address with Mask.                                              |
| NTP Servers field            | Enter a maximum of four and minimum of one IPv4<br>and/or IPv6 addresses in the table.   |
| Domain Name Servers field    | Enter a maximum of three and minimum of one IPv4 and/or IPV6 addresses.                  |

| Name           | Description |
|----------------|-------------|
| Networks table |             |

| Name | Description                                                                                                    |                                                                                                    |
|------|----------------------------------------------------------------------------------------------------|----------------------------------------------------------------------------------------------------|
|      | Network table is pre-populated with Segments. To add<br>Networks you can either clear all the table with <b>Delete</b><br><b>all</b> or click <b>edit</b> icon for each segment and fill in the<br>details.                                                                                                    |                                                                                                    |
|      | You can add, edit, or delete table.                                                                                                    | e network information in the                                                                                                    |
|      | Edit Network                                                                                                    |                                                                                                    |
|      | VLAN : *<br>Exter VLAN<br>Segment : *<br>Exter Subsector<br>Pod Subsector<br>Pod Subsector | new entries (networks) to the                                                                                                    |
|      | Networks dialog:                                                                                                    | fields in the East Entry to                                                                                                    |
|      | Name                                                                                                    | Description                                                                                                    |
|      | VLAN field                                                                                                    | Enter the VLAN ID.<br>For Segment - Provider,<br>the VLAN ID value is<br>'none'.                                                                                                    |
|      | Segment drop-down list                                                                                                    | When you add/edit new<br>segment then following<br>segments types are<br>available in the form of<br>dropdown list and you can<br>select only one.<br>• API<br>• Management/provision<br>• Tenant |

| Name | Description        |                                                                                                    |
|------|--------------------|----------------------------------------------------------------------------------------------------|
|      |                    | • Storage                                                                                                    |
|      |                    | • External                                                                                                    |
|      |                    | • Provider                                                                                                    |
|      |                    | • ACIINFRA                                                                                                    |
|      |                    | Note Aciinfra segment<br>is available only<br>when ACI/VLAN<br>tenant type is<br>selected)<br>Depending upon<br>the segment some<br>of the entries<br>below are not<br>needed. Please<br>refer to the<br>example file in<br>openstack-configs<br>dir for details. |
|      | Subnet field       | Enter the IPv4 address for the subnet.                                                                                                    |
|      | IPv6 Subnet field  | Enter IPv6 address. This<br>field will be available only<br>for Management provision<br>and API                                                                                                    |
|      | Gateway field      | Enter the IPv4 address for the Gateway.                                                                                                    |
|      | Gateway IPv6 field | Enter the IPv6 address for<br>the gateway. This will<br>support for API and<br>management provision.                                                                                                    |
|      | Pool field         | Enter the pool information<br>in the required format, for<br>example:<br>10.1.1.5-10.1.1.10,102.1.5-102.1.10                                                                                                    |
|      |                    | This field is available only<br>for the Mgmt/Provision,<br>Storage, and Tenant<br>segments.                                                                                                    |
|      | IPv6 Pool field    |                                                                                                    |

| Name | Description                                                                                               |
|------|----------------------------------------------------------------------------------------------------|
|      | Enter the pool information<br>in the required format. For<br>example:<br>10.1.15-10.1.1.0,102.15-102.1.10 |
|      | Click Save.                                                                                               |

5. On the Servers and Roles page of the Cisco VIM Suite wizard, a pre-populated table filled with Roles : Control, Compute and Block Storage (Only if CEPH Dedicated is selected in Blueprint Initial Setup is available.

| Image: Index                                                                                                    | entocent           |                                          |                        |                    |                 |                  |          |               |                 |                   |              |               |       |  |
|----------------------------------------------------------------------------------------------------|--------------------|------------------------------------------|------------------------|--------------------|-----------------|------------------|----------|---------------|-----------------|-------------------|--------------|---------------|-------|--|
| Busgioni blangi   Hearing to blangi   Hearing to blanging to blangi                                                                                                    | install.           |                                          | Create Blueprint co    | onfiguration       |                 |                  |          |               |                 |                   | Save Form O  | tine thidaton | Clear |  |
| backet Undagenert<br>-rend •<br>* honor<br>Und Admensiontain<br>• for admensiontain<br>• for admensiont | Support Setup      |                                          |                        |                    |                 |                  |          |               |                 |                   |              |               |       |  |
| ented in<br>Recorge<br>there Advincestration                                                                                                    | Ruephit Management |                                          | Bucow Intel Setup      | Presid Setue Co    | writing tenus   |                  |          |               |                 |                   |              |               |       |  |
| Interpretendent     Interpretendent     Interpretendent <td>name in the second</td> <td colspan="3">and an and a state and a decision of the</td> <td></td> <td></td> <td></td> <td></td> <td></td>                                                                                                    | name in the second | and an and a state and a decision of the |                        |                    |                 |                  |          |               |                 |                   |              |               |       |  |
| Advance data in the fame of the fame of                                                                                                    | Inprotogy          |                                          | ¥ Repary Setup         | CINC Comm          | at 🗙 Networking | · Seven and Rose |          |               |                 |                   |              |               |       |  |
| Instr         Itel Nagori         Itel Nagori           COBULE:         Costore Theorie         Itel Science*         Itel Science*         Itel Scien*         Itel Sc                                                                                                    | we Administration  |                                          | Server User Name       |                    |                 |                  |          |               |                 |                   | Hel SROV VFS |               |       |  |
| December Appendence and particular and a concept of a concept of                                                                                                    |                    |                                          | nost                   |                    |                 | a men            | ec Suppo | 4             | D CHO VIC HIM S | RIOV              |              |               |       |  |
| Contruit Timeson       0       Boot Storage Kidesen*       0         10       Storb Storage Kidesen*       0       Storb Storage Kidesen*       0         Storb Storage Kidesen*       0       Compute Stotage*       0       Compute Stotage*       0         Storb Storage Kidesen*       0       Compute Stotage*       0       Compute Stotage*       0         Storb Stotage*       0       Compute Stotage*       0       Compute Stotage*       0         Storb Stotage*       0       Compute Stotage*       0       Compute Stotage*       0         Storb Stotage*       0       Compute Stotage*       0       Compute Stotage*       0       0         Storb Stotage*       0       Compute Stotage*       0       Compute Stotage*       0       0       0       0       0       0       0       0       0       0       0       0       0       0       0       0       0       0       0       0       0       0       0       0       0       0       0       0       0       0       0       0       0       0       0       0       0       0       0       0       0       0       0       0       0                                                                                                    |                    |                                          | Disible Hyperteriol    | 10                 |                 |                  |          |               |                 |                   |              |               |       |  |
| Cottors Theorem         Cottors Theorem         Description         Description <td></td> <td></td> <td>COBBLER</td> <td></td> <td></td> <td></td> <td></td> <td></td> <td></td> <td></td> <td></td> <td></td> <td></td>                                                                                                    |                    |                                          | COBBLER                |                    |                 |                  |          |               |                 |                   |              |               |       |  |
| 10     10     10     10     10     10       Consult Ricklast *     0     Compute Ricklast *     1     10       100-0-100-1-sense 10     1     10     10     1     1       Server Hold Flasseood     *     1     10     1     1     1                                                                                                    |                    | Control or Threads                       | Cubbler Timeout        |                    |                 |                  | •        | Block Storage | Kickstart *     |                   |              |               | 0     |  |
| Control Contract**         O         Computer Exclusion**         Image: Control Contract State         Image: Control Control State         Image: Control State         Image: Contro                                                                                                    |                    |                                          | 45                     |                    |                 |                  |          | 908-0-910-    | c-series.ks     |                   |              |               |       |  |
| Store hand - same till       •       •       •       •       •       •       •       •       •       •       •       •       •       •       •       •       •       •       •       •       •       •       •       •       •       •       •       •       •       •       •       •       •       •       •       •       •       •       •       •       •       •       •       •       •       •       •       •       •       •       •       •       •       •       •       •       •       •       •       •       •       •       •       •       •       •       •       •       •       •       •       •       •       •       •       •       •       •       •       •       •       •       •       •       •       •       •       •       •       •       •       •       •       •       •       •       •       •       •       •       •       •       •       •       •       •       •       •       •       •       •       •       •       •       •       •       • <td></td> <td>Control Kickelart *</td> <td></td> <td></td> <td></td> <td>۰</td> <td>Compute Kicks</td> <td>dart."</td> <td></td> <td></td> <td></td> <td>0</td>                                                                                                    |                    |                                          | Control Kickelart *    |                    |                 |                  | ۰        | Compute Kicks | dart."          |                   |              |               | 0     |  |
| Brance Hoad Plansands         Image           Image         CMAC DBF name * CMAC Plansands         Pack D         Role         * Management PM * Action*           2         Sonier Flame         CMAC DBF name * CMAC Plansands         Pack D         Role         * Management PM * Action*           2         Sonier Flame         CMAC DBF name * CMAC Plansands         * Role         * Management PM * Action*           2         Sonier Flame         CMAC DBF name * CMAC Plansands         * Role         * Management PM * Action*           2         Sonier Flame         CMAC DBF name * CMAC Plansands         * Role         * Management PM * Action*           2         Sonier Flame         Sonier Flame         * Sonier Flame         * Management PM * Action*           2         Sonier Flame         Sonier Flame         * Sonier Flame         * Management PM * Action*           2         Sonier Flame         Sonier Flame         * Sonier Flame         * Management PM * Action*           3         Sonier Flame         Sonier Flame         * Sonier Flame         * Management PM * Management PM * Action*                                                                                                    |                    |                                          | ucs-b-ard-c-series     |                    |                 |                  |          | 00-0-010-     | c-series kis    |                   |              |               | •     |  |
| Item land         Item land         Item land <t< td=""><td></td><td>Server Host Password *</td><td></td><td></td><td></td><td>۰</td><td></td><td></td><td></td><td></td><td></td><td></td></t<>                                                                                                    |                    |                                          | Server Host Password * |                    |                 |                  | ۰        |               |                 |                   |              |               |       |  |
| Barver and Roles         CARC IP         CARC (blar name         CARC Passoort         Rack ID         Role         Managament IP         Managament IP         Adout           2         Sonar Rame         CARC IP         CARC (blar name         CARC Passoort         Rack ID         Role         Managament IP         Managament IP         Adout         Adout         X         X                                                                                                    |                    |                                          | Errar Server Hold Pas  | leod               |                 |                  |          |               |                 |                   |              |               |       |  |
| Banar Name         CAXC IP         CAXC User name         CAXC Decrement         Rock ID         Rock ID         Management IP         Management IP 4         Action*           V         V <tdv< td=""><td></td><td>Server and Roles  * A</td><td></td><td></td><td></td><td></td><td></td><td></td><td></td><td></td><td></td><td></td></tdv<>                                                                                                    |                    |                                          | Server and Roles  * A  |                    |                 |                  |          |               |                 |                   |              |               |       |  |
| Image: Comparison of the comparison of the compar                                                                                                    |                    |                                          | " CMC IP               | * CIMC User name * | CBKC Password " | Fach E           |          | No. 7         | Management      | r * Managament Pr | 6 * Action*  |               |       |  |
| -         0000         / X           -         0000         / X           -         0000         / X           -         0000         / X                                                                                                    |                    |                                          |                        |                    |                 |                  |          |               | control         |                   |              | /             |       |  |
|                                                                                                    |                    |                                          |                        |                    |                 |                  |          |               |                 | 001951            |              |               | 1     |  |
| - computer X X                                                                                                    |                    |                                          |                        |                    |                 |                  |          |               | control         |                   |              | 1             | ×     |  |
|                                                                                                    |                    |                                          |                        |                    |                 |                  |          |               | compute         |                   |              | 1             | ×     |  |
| Calification of the California                                                                                                    |                    |                                          | Del Cel Cel Ce         |                    |                 |                  |          |               |                 |                   |              |               |       |  |

**Note** If you choose mechanism driver as OVS or ACI, VM\_HUGEPAGE\_PERCENTAGE field column is available for compute nodes, where you can fill values from 0 to 100%, when NFV\_HOSTS: ALL is chosen. Also, option of NIC Level Redundancy appears only when Intel Nic Support is set to true. This is applicable only in the case of M5 based pods.

| Name                   | Description                                              |
|------------------------|----------------------------------------------------------|
| Server User Name field | Enter the username of the server.                        |
| Disable Hyperthreading | Default value is false. You can set it as true or false. |

|         | Description                         |                                                                                                    |  |
|---------|-------------------------------------|----------------------------------------------------------------------------------------------------|--|
| Cobbler | Enter the Cobbler details in the    | ne following fields:                                                                                                    |  |
|         | Name                                | Description                                                                                                    |  |
|         | Cobbler Timeout field               | The default value is 45 min.                                                                                                    |  |
|         |                                     | This is an optional<br>parameter. Timeout is<br>displayed in minutes, and its<br>value ranges from 30 to 120.                                        |  |
|         | Block Storage Kickstart<br>field    | Kickstart file for Storage<br>Node.                                                                                                    |  |
|         | Admin Password Hash<br>field        | Enter the Admin Password.<br>Password should be<br>Alphanumeric. Password<br>should contain minimum 8<br>characters and maximum of<br>32 characters. |  |
|         | Cobbler Username field              | Enter the cobbler username to access the cobbler server.                                                                                             |  |
|         | Control Kickstart field             | Kickstart file for Control Node.                                                                                                    |  |
|         | Compute Kickstart field             | Kickstart file for Compute Node.                                                                                                    |  |
|         | <b>Cobbler Admin Username</b> field | Enter the admin username of the Cobbler.                                                                                                    |  |

| Name   |                                                                                                    | Description |
|--------|----------------------------------------------------------------------------------------------------|-------------|
| Add E  | ntry to Servers and Roles                                                                                                    |             |
| Note   | when Pod type micro is selected then all<br>the three servers will be associated with<br>control, compute and block storage role.                             |             |
| For Ex | ample:                                                                                                    |             |
| Roles  |                                                                                                    |             |
| • B    | lock Storage                                                                                                    |             |
|        | • -Server 1                                                                                                    |             |
|        | • -Server 2                                                                                                    |             |
|        | • -Server 3                                                                                                    |             |
| • C    | ontrol                                                                                                    |             |
|        | • -Server 1                                                                                                    |             |
|        | • -Server 2                                                                                                    |             |
|        | • -Server 3                                                                                                    |             |
| • C    | ompute                                                                                                    |             |
|        | • -Server 1                                                                                                    |             |
|        | • -Server 2                                                                                                    |             |
|        | • -Server 3                                                                                                    |             |
| Note   | When Pod type UMHC is selected then<br>auto ToR configuration is not supported<br>and the ToR info at server and roles level<br>is not allowed to be entered. |             |

| Name | Description                                                                                                    |                                                                           |  |
|------|----------------------------------------------------------------------------------------------------|---------------------------------------------------------------------------|--|
|      | Click Edit or + to add a new                                                                                                    | server and role to the table.                                             |  |
|      | If mechanism driver is either OVS or ACI, an additic<br>optional field VM_HUGEPAGE_PERCENTAGE is s<br>when compute role is chosen; This option is only valid<br>NFV_HOSTS is set to ALL; If no value is entered the<br>global value of VM_HUGEPAGE_PERCENTAGE is<br>Server And Roles |                                                                           |  |
|      |                                                                                                    | 0                                                                         |  |
|      | Server Name                                                                                                    | U U                                                                       |  |
|      | VIC Slot                                                                                                    |                                                                           |  |
|      | Enter VIC Slot                                                                                                    |                                                                           |  |
|      | CIMC IP *                                                                                                    | 0                                                                         |  |
|      | Enter CIMC IP Address                                                                                                    |                                                                           |  |
|      | CIMC User Name                                                                                                    |                                                                           |  |
|      | Enter CIMC Usemame                                                                                                    |                                                                           |  |
|      | CIMC Password                                                                                                    | 0                                                                         |  |
|      | Enter CIMC Password                                                                                                    |                                                                           |  |
|      | Rack ID *                                                                                                    | 0                                                                         |  |
|      | ETTER RACK ID                                                                                                    |                                                                           |  |
|      | ROME -                                                                                                    |                                                                           |  |
|      | Management IP                                                                                                    | 0                                                                         |  |
|      | Enter Management IP Address                                                                                                    |                                                                           |  |
|      | Management IPv6                                                                                                    | 0                                                                         |  |
|      | Enter Management IPv6 Address                                                                                                    |                                                                           |  |
|      | Server Name Rack ID field                                                                                                    | Entry the name of the server.<br>The rack ID for the server.              |  |
|      |                                                                                                    | Entor a VIC Slat                                                          |  |
|      | vic Slot neid                                                                                                    |                                                                           |  |
|      | CIMC IP field                                                                                                    | Enter a IP address.                                                       |  |
|      | <b>CIMC Username</b> field                                                                                                    | Enter a Username.                                                         |  |
|      | CIMC Password field                                                                                                    | Enter a Password for CIMC.                                                |  |
|      | Select the <b>Role</b> from the drop down list                                                                                                    | Choose Control or Compute<br>or Block Storage from the<br>drop-down list. |  |
|      | Management IP                                                                                                    | It is an optional field but if                                            |  |

| Name                                                                                                    | Description                                                                                                    |                                                                                                    |
|----------------------------------------------------------------------------------------------------|----------------------------------------------------------------------------------------------------|----------------------------------------------------------------------------------------------------|
|                                                                                                    |                                                                                                    | provided for one Server then<br>it is mandatory to provide it<br>for other Servers as well.                                                                     |
|                                                                                                    | Management IPv6                                                                                                    | Routable and valid IPv6<br>address. It is an optional<br>field but if provided for one<br>server then it is mandatory<br>for all other servers as well.         |
|                                                                                                    | BGP speaker addressees                                                                                                    | Optional, only when<br>NETWORK_OPTIONS is<br>vxlan network, for controller<br>node only, IP belongs to the<br>vxlan-tenant network but not<br>part of the pool. |
| Click Save or Add .                                                                                                    | On clicking <b>Save or Add</b> all and Roles gets saved.                                                                                            | information related to Servers                                                                                                    |
| If <b>Configure ToR</b> checkbox is <b>True</b> with at-least one<br>switch detail, these fields will be displayed for each<br>server and this is similar to DP Tor: <b>Port Channel</b><br><b>and Switch Name (Mandatory if Configure ToR</b><br><b>is true)</b>                                                                                                    | <ul> <li>Port Channel field</li> <li>Switch Name field</li> <li>Switch Port Info field</li> </ul>                                                   | <ul> <li>Enter the port channel<br/>input.</li> <li>Enter the switch name.</li> <li>Enter the switch port<br/>information.</li> </ul>                           |
| DP ToR (Only for Control and Compute) : Mandatory if Intel NIC and Configure TOR is True.                                                                                                    | <ul> <li>Port Channel field</li> <li>Switch Name field</li> <li>Switch Port Info field</li> </ul>                                                   | <ul> <li>Enter the port channel<br/>input.</li> <li>Enter the switch name.</li> <li>Enter the switch port<br/>information.</li> </ul>                           |
| <b>SRIOV TOR INFO</b> (Only for Compute Nodes). It<br>is mandatory in server and roles if Intel NIC and<br>Configure TOR is True. with TOR TYPE Nexus. For<br>TOR TYPE NCS-5500 these fields are optional<br><b>Switch Name (Mandatory if Configure ToR is</b><br><b>true).</b> This field appears only when Intel NIC support<br>is true, as Auto TOR config is not supported in<br>VIC_NIC combo | • Switch Name field<br>• Switch Port Info field                                                                                                    | <ul> <li>Enter the switch name.</li> <li>Enter the switch port information.</li> </ul>                                                                          |
| <b>Intel SRIOV VFS</b> (valid for Intel NIC testbeds) and can be integer.                                                                                                    | For SRIOV support for Intel<br>support is disabled. To enab<br># * 1-32 when INTEL_NIC_<br>Max VFs = 32) # * 1-63 when<br>is set True (X520 Max VFs | NIC. By Default, SRIOV<br>le, define a value in the range<br>SUPPORT is set True (X710<br>CISCO_VIC_INTEL_SRIOV<br>= 63)                                        |

| Name                                                                                             | Description                                                                                                    |
|--------------------------------------------------------------------------------------------------|----------------------------------------------------------------------------------------------------|
| INTEL_SRIOV_PHYS_PORTS (valid for Intel NIC test beds) and can be of value 2 or 4 (default is 2) | In some cases the # of Physical SRIOV port needed is 4; to<br>meet that requirement, define the following: # this is<br>optional, if nothing is defined code will assume it to be 2;<br>the only 2 integer values this parameter # takes is 2 or 4 and<br>is true when INTEL_NIC_SUPPORT is True and<br>INTEL_SRIOV_VFS is valid For NCS-5500 this value is<br>set to 4 and is non-editable. |
| Click Save or Add .                                                                              | If all mandatory fields are filled click <b>Save or Add</b> to add information on Servers and Roles.                                                                                                    |
| Disable Hyperthreading                                                                           | Default value is false. You can set it as true or false.                                                                                                    |
| Click Save                                                                                       |                                                                                                    |

- **Note** Maximum two ToR info needs to be configured for each connection type on each node (control, compute and block\_storage node).
- **Note** If pod type UMHC is selected then CISCO\_VIC\_INTEL\_SRIOV is enabled to be TRUE. CISCO\_VIC\_INTEL\_SRIOV is also supported on Micro pod with expanded computes
- **Note** For Tenant type **ACI/VLAN**, port channel for each ToR port will not be available in servers and roles, as APIC will automatically assign port-channel numbers. Also, for ACI in full on mode you can select Intel NIC Support in the "Servers and Roles" section.
- 6. Click **ToR Switch** checkbox in **Blueprint Initial Setup** to enable the **TOR SWITCH** configuration page. It is an **Optional** section in Blueprint Setup but once all the fields are filled in then it will become a part of the Blueprint.

| cisco.                                                                                            | VIM Unified Manag                                                                      | mont                                                                                                    | Called A<br>10:30:116:244                                                                                                    | Role: Full Paul Access $~~$ User ID: subscher $~~$ $\bigstar ~~$ |
|---------------------------------------------------------------------------------------------------|----------------------------------------------------------------------------------------|----------------------------------------------------------------------------------------------------|----------------------------------------------------------------------------------------------------|------------------------------------------------------------------|
| Coste<br>Doshboard<br>Pre-Instal<br>Despir<br>Despir<br>Post-Instal<br>View Topoli<br>Pod User Ar | n Seland Kalago<br>n Selap<br>n Management<br>n Management<br>n K<br>americanon<br>n K | Create Blueprint configuration  Buspirit Initial Samp Physical Samp Coperdiack Samp X Regiony Samp X Calc Common X Inerview G Configure ROR  Tardination Information (* | About the part of the formers and the formers and the formers | East Farm Office Validador Cour                                  |
|                                                                                                   |                                                                                        | Hostiana Uber Name - Passauri SDH P                                                                                                    | * <sup>*</sup> SDN Num <sup>*</sup> VPC Peerine, <sup>*</sup> VPC Domein <sup>*</sup> VPC                                                                                                    | peer p., " VPC peer V" Bit regnt po" Bit regnt P" Action "       |
|                                                                                                   |                                                                                        | 6201<br>Ci                                                                                                    | 18 Coco and/or its affiliates. All rights reserved.<br>Inco VM United Management Version: 2.2.2                                                                                                    |                                                                  |

| Name            |                               | Descripti                                                                     | on                                                         |  |
|-----------------|-------------------------------|-------------------------------------------------------------------------------|------------------------------------------------------------|--|
| Configu<br>Note | re ToR optional checkbox.     | Enabling this checkbox, changes the configure ToR section from false to true. |                                                            |  |
|                 | configure TOR is not allowed. | Note                                                                          | Configure tor is true then ToR switch info maps in servers |  |

| Name                                                                                | Description |
|-------------------------------------------------------------------------------------|-------------|
| <b>ToR Switch Information</b> mandatory table if you want to enter ToR information. |             |

| Name | Description                                                                                                    |                                                                  |
|------|----------------------------------------------------------------------------------------------------|------------------------------------------------------------------|
|      | Click (+) to add information                                                                                                    | n for ToR Switch.                                                |
|      | Switch Details Hostname Enter Switch Hostname Username Enter Switch Username Password Enter Password SSH-IP Enter IP Address SSN Num Enter SSN Num Enter SSN Num Enter IP Address                                   |                                                                  |
|      | Enter IP Address VPC Domain Enter VPC Domain VPC Peer Port Info Enter VPC Port VPC Peer VLAN Info Enter VPC VLAN Info BR Management Port Info Enter BR Port Info BR Management PO Info Enter BR PO Info Save Cancel | 0                                                                |
|      | Name                                                                                                    | Description                                                      |
|      |                                                                                                    | ToR switch username                                              |
|      | Password                                                                                                    | ToR switch password.                                             |
|      | SSH IP                                                                                                    | ToR switch SSH IP.                                               |
|      | SSN Num                                                                                                    | ToR switch ssn num.                                              |
|      | VPC Peer Keepalive                                                                                                    | Peer Management IP. You<br>cannot define if there is no<br>peer. |

| Name                | Description                                                                                                    |                                                                                                    |
|---------------------|----------------------------------------------------------------------------------------------------|----------------------------------------------------------------------------------------------------|
|                     | VPC Domain                                                                                                    | Cannot define if there is no peer.                                                                                           |
|                     | VPC Peer Port Info                                                                                                    | Interface for vpc peer ports.                                                                                                |
|                     | VPC Peer VLAN Info                                                                                                    | VLAN ids for vpc peer ports (optional).                                                                                      |
|                     | <b>BR Management Port Info</b>                                                                                                    | Management interface of build node.                                                                                          |
|                     | <b>BR Management PO Info</b>                                                                                                    | Port channel number for<br>management interface of build<br>node.                                                            |
|                     | <b>BR Management VLAN info</b>                                                                                                    | VLAN ID for management interface of build node (access).                                                                     |
| Splitter Optic 4x10 | For C Series platform type, Tena<br>Type is either fullon or Micro, a<br>provided to select the TOR Type<br>NCS-5500, then user can config | ant Type is VPP/VLAN and Pod<br>n additional choice will be<br>e. If selected TOR type is<br>gure splitter cable parameters. |
| Click Save.         |                                                                                                    |                                                                                                    |

Note When tenant type ACI/VLAN is selected, the TOR switch information table differs and is mandatory.

| Name                                                                                                 | Description                                                                                                    |  |
|----------------------------------------------------------------------------------------------------|----------------------------------------------------------------------------------------------------|--|
| Configure ToR optional checkbox.NoteIf UMHC is selected as podtype,<br>configure TOR is not allowed. | Enabling this checkbox, changes the configure ToR section from false to true. Note Configure tor is true then ToR switch info maps in servers |  |

| Name                                                                                | Description |
|-------------------------------------------------------------------------------------|-------------|
| <b>ToR Switch Information</b> mandatory table if you want to enter ToR information. |             |

| Name | Description                  |                                            |                           |
|------|------------------------------|--------------------------------------------|---------------------------|
|      | Click (+) to add information | for ToR Switch.                            |                           |
|      | Switch Details               |                                            |                           |
|      | Hostname *                   |                                            | 0                         |
|      | Enter Switch Hostname        |                                            |                           |
|      | Usemame *                    |                                            | 0                         |
|      | Enter Switch Username        |                                            |                           |
|      | Password *                   |                                            | 0                         |
|      | Enter Password               |                                            |                           |
|      | SSH-IP *                     |                                            | 0                         |
|      | Enter IP Address             |                                            |                           |
|      | SSN Num                      |                                            | 0                         |
|      | Enter SSN Num                |                                            |                           |
|      | VPC Peer Keepalive           |                                            | 0                         |
|      | Enter IP Address             |                                            |                           |
|      | VPC Domain                   |                                            | 0                         |
|      | Enter VPC Domain             |                                            |                           |
|      | VPC Peer Port Info           |                                            | 0                         |
|      | Enter VPC Port               |                                            |                           |
|      | VPC Peer VLAN Info           |                                            | 0                         |
|      | Enter VPC VLAN Info          |                                            |                           |
|      | BR Management Port Info      |                                            | 0                         |
|      | Enter BR Port Info           |                                            |                           |
|      | BR Management PO Info        |                                            | 0                         |
|      | Enter BR PO Info             |                                            |                           |
|      | Save Cancel                  | Description                                |                           |
|      | Name                         | Description                                |                           |
|      | Name                         | ToR switch nam                             | e.                        |
|      | Username                     | ToR switch user                            | name.                     |
|      | Password                     | ToR switch pass                            | word.                     |
|      | SSH IP                       | ToR switch SSH                             | I IP.                     |
|      | SSN Num                      | ToR switch ssn                             | num.                      |
|      | VPC Peer Keepalive           | Peer Manageme<br>cannot define if<br>peer. | nt IP. You<br>there is no |

| lame Description |                         |                                                                   |
|------------------|-------------------------|-------------------------------------------------------------------|
|                  | VPC Domain              | Cannot define if there is no peer.                                |
|                  | VPC Peer Port Info      | Interface for vpc peer ports.                                     |
|                  | VPC Peer VLAN Info      | VLAN ids for vpc peer ports (optional).                           |
|                  | BR Management Port Info | Management interface of build node.                               |
|                  | BR Management PO Info   | Port channel number for<br>management interface of build<br>node. |
|                  | BR Management VLAN info | VLAN id for management interface of build node (access).          |
| Click Save.      | 1                       |                                                                   |

Note When the Tenant type ACI/VLAN is selected, the ToR switch information table differs and is mandatory.

| Name          | Description                  |                                                    |
|---------------|------------------------------|----------------------------------------------------|
| Configure ToR | Is not checked, as by defaul | t ACI will configure the ToRs                      |
|               | Switch Details               |                                                    |
|               | Hostname *                   | 0                                                  |
|               | Enter Switch Hostname        |                                                    |
|               | VPC Peer Keepalive *         | 0                                                  |
|               | Enter IP Address             |                                                    |
|               | VPC Domain *                 | 0                                                  |
|               | Enter VPC Domain             |                                                    |
|               | BR Management Port Info      | 0                                                  |
|               | Enter BR Port Info           |                                                    |
|               | Node ID *                    | 0                                                  |
|               | Save Cancel                  |                                                    |
|               | Host Name                    | ToR switch name.                                   |
|               | VPC Peer keep alive          | Enter Peer must be exist pair.                     |
|               | VPC Domain                   | Enter an integer.                                  |
|               | BR management port           | Enter BR management port                           |
|               | info                         | info eg. Eth1/19 ,atleast<br>one pair to be exist. |
|               | Enter Node ID                | Entered integer must be unique.                    |

**Note** If TOR\_TYPE is selected as NCS-5500, the TOR switch information table differs and is mandatory.

| Name                                                                                                    | Description                                                                                                    |
|----------------------------------------------------------------------------------------------------|----------------------------------------------------------------------------------------------------|
| Configure ToR optional checkbox         Note       If NSC-5500 is selected as TOR_TYPE, configure TOR is set as mandatory. | <ul><li>Enabling this checkbox, changes the configure ToR section from false to true.</li><li>Note Configure TOR is true then ToR switchinfo maps in servers.</li></ul> |

| Name                                                                     | Description |
|--------------------------------------------------------------------------|-------------|
| If you want to enter NCS details fill in the NCS-5500 Information table. |             |

| me | Description                                   |                                       |
|----|-----------------------------------------------|---------------------------------------|
|    | Click (+) to add informa<br>Switch Details    | tion for NCS-5500 Switch.             |
|    | Hostname *                                    | •                                     |
|    | Enter Switch Hostname                         | •                                     |
|    | Enter Switch Username                         |                                       |
|    | Enter Password                                |                                       |
|    | SSH-IP *<br>Enter IP Address                  | 0                                     |
|    | VPC Peer Keepalive                            | ٥                                     |
|    | Enter IP Address VPC Peer Port Info           | •                                     |
|    | Enter VPC Port                                |                                       |
|    | Enter VPC Port Address                        | •                                     |
|    | ISIS Loopback Address                         | •                                     |
|    | ISIS Net Entity Title                         | 0                                     |
|    | Enter ISIS net entity title                   | 0                                     |
|    | Enter ISIS Prefix SID                         |                                       |
|    | BR Management Port Info<br>Enter BR Port Info |                                       |
|    | BR Management PO Info                         | 0                                     |
|    | Save Cancel                                   | Description                           |
|    | Name                                          | Enter the NCS-5500 hostname.          |
|    | User Name                                     | Enter the NCS-5500 username.          |
|    | Password                                      | Enter the NCS-5500 password.          |
|    | SSH IP                                        | Enter the NCS-5500 ssh IP<br>Address. |
|    | VPC Peer Link                                 | Peer management IP.                   |

| Name | Description                        |                                                                   |
|------|------------------------------------|-------------------------------------------------------------------|
|      | Name                               | Description                                                       |
|      | BR Management PO Info              | Port channel number for<br>management interface of<br>build node. |
|      | BR Management VLAN<br>info         | VLAN id for management<br>interface of build node<br>(access).    |
|      | VPC Peer Port Info                 | Interface for vpc peer ports.                                     |
|      | VPC Peer Port Address              | Address for ISIS exchange.                                        |
|      | ISIS Loopback Interface<br>address | ISIS loopack IP Address.                                          |
|      | ISIS net entity title              | Enter a String.                                                   |
|      | ISIS prefix SID                    | Integer between 16000 to 1048575.                                 |
|      |                                    |                                                                   |

When TOR-TYPE selected as NCS-5500 and 2 NCS-5500 are configured it is mandatory to configure MULTI\_SEGMENT\_ROUTING\_INFO

| Name                         | Description                                                                                                    |
|------------------------------|----------------------------------------------------------------------------------------------------|
| BGP AS Number field          | Integer between 1 to 65535.                                                                                                    |
| ISIS Area Tagfield           | A valid string.                                                                                                    |
| Loopback Interface namefield | Loopback Interface name.                                                                                                    |
| API bundle IDfield           | Integer between 1 to 65535.                                                                                                    |
| API bridge domain field      | String (Optional, only needed when br_api of mgmt node<br>is also going through NCS-5500; this item and<br>api_bundle_id are mutually exclusive).                  |
| EXT bridge domain field      | A valid string (user pre-provisions physical, bundle<br>interface, sub-interface and external BD for external<br>uplink and provides external BD info setup_data). |

7. Click NFVI Monitoring checkbox in Blueprint Initial Setup to enable the NFVI Monitoring configuration tab.

I

| cisco VIM Unified                                    | Management |                                                                                                    | Calsoft<br>10.30.116.244 |                                 | Role: Fall-Pod-Access   User ID: ro | hashar |
|------------------------------------------------------|------------|----------------------------------------------------------------------------------------------------|--------------------------|---------------------------------|-------------------------------------|--------|
| shboard<br>e-Instal                                  | ~          | Create Blueprint configuration                                                                         |                          |                                 | Silve Form Offline Validation       | Clair  |
| Blueprint Setup<br>Blueprint Management<br>st-instal | ¢          | Blaeprint Initial Serup Provided Serup OpenStack Serup<br>X Registry Serup X CIVIC Common X Networking | Servers and Roles        | ✓ Ter Switch ★ NEVI Manifestrat |                                     |        |
| View Topology<br>Pod User Administration c           |            | Moster<br>Admin IP:*<br>Admin IP                                                                       |                          |                                 |                                     | 0      |
|                                                      |            | Collector<br>Management VIP: *<br>Management VIP                                                       |                          |                                 |                                     | 0      |
|                                                      |            | Collector VMI Info<br>Host Name: *<br>Incomane                                                         | 0                        | Password: *<br>password         |                                     | θ      |
|                                                      |            | OCUSER Password. * password Management IP; *                                                           | 0                        | Admin IP: *                     |                                     | θ      |
|                                                      |            | Management IP Celecter VM2 Info Hote Name: * Bestrante                                                 | θ                        | Pessword: *<br>password         |                                     | Θ      |
|                                                      |            | COLSER Password * password Management IP: * Management IP:                                             | •                        | Admin P: *<br>Admin P           |                                     | 0      |
|                                                      |            | Collector Tor Connections                                                                              |                          |                                 | +                                   | 0      |
|                                                      |            | Ter Info                                                                                               |                          |                                 | ~ Action ~                          |        |
|                                                      |            | H 4 T J 1 H H                                                                                          | No data                  | avoilable                       |                                     |        |
|                                                      |            | Rabbit MQ User Name: * Rabbit MQ User Name                                                             |                          |                                 |                                     | 0      |

| Name            | Description                                                         |
|-----------------|---------------------------------------------------------------------|
| Admin IP        | IP Address of Control Center VM                                     |
| Management VIP  | VIP for ceilometer/dispatcher to use, must be unique across VIM Pod |
| Host Name       | Hostname of Collector VM                                            |
| Password        | Password of Collector VM                                            |
| CCUSER Password | Password of CCUSER                                                  |
| Admin IP        | SSH IP of Collector VM                                              |
| Management IP   | Management IP of Collector VM                                       |

| Name                      | Description                                                                                                    |                                             |
|---------------------------|----------------------------------------------------------------------------------------------------|---------------------------------------------|
| Collector ToR Connections | 1. Click on (+) icon to                                                                                                    | Add Collector ToR Connections.              |
|                           | <b>2.</b> Select the ToR swi information.                                                                                          | tches from list to add the                  |
|                           | <b>3.</b> It is optional and a                                                                                                    | vailable for ToR type NCS-5500              |
|                           | 4. For now, it support<br>Connection                                                                                               | s adding only one Collector ToR             |
|                           | Add Collector Tor Connections                                                                                                    |                                             |
|                           | Select Torswhich for connections  Port Channel *  Enter port channel  Switch- test-torbostnam  Enter Port information  Save Cancel | ne • • •                                    |
|                           | Port Channel                                                                                                    | Enter port channel.                         |
|                           | Switch -<br>{torSwitch-hostname                                                                                                    | Enter port number, For<br>example, eth1/15. |
|                           | Click Save                                                                                                    |                                             |
| Rabbit MQ User Name       | Enter Rabbit MQ userr                                                                                                    | name.                                       |

8. Click CVIMMON checkbox in Blueprint Initial Setup to enable the CVIMMON configuration tab.

| ate Blueprint config        | guration          |              |                  | Save Form         | Offline Validation |
|-----------------------------|-------------------|--------------|------------------|-------------------|--------------------|
| eprint Initial Setup Physic | cal Setup OpenSta | ck Setup     |                  |                   |                    |
| X Registry Setup            | UCSM Common       | X Networking | X Servers and Ro | iles 🔪 🗸 CVINIMON |                    |
| inable if                   |                   |              |                  |                   |                    |
| folling Intervals           |                   |              |                  |                   |                    |
| Low Frequency               | 1                 |              | •                |                   | c                  |
| Medium Frequency            | 30                | 5            |                  |                   | c                  |
| Medium rrequency            |                   |              |                  |                   |                    |

CVIM-MON is a built-in infrastructure monitoring service based on telegraf/prometheus/grafana.

When enabled, the telegraf service will be deployed on every node on the pod to capture infrastructure level stats (CPU, memory, network, containers, and so on.) and a Prometheus server will be installed on the management node to poll for these stats and store them in its time series database. The statistics can then be viewed using the grafana server that is accessible on the management node at port 3000 (password protected).

There are three levels of polling intervals which are used by different telegraf plugins:

• Low frequency interval is used to collect system level metrics like cpu, memory.

- Medium frequency interval is used to collect docker metrics.
- High frequency interval is used to collect rabbitmq metrics.

Defining polling intervals in setup data is optional. If not defined, the default values are used.

CVIM-MON is mutually exclusive to NFVIMON.

PODNAME is required, when CVIM-MON is enabled.

| Name              | Description                                                                                                    |
|-------------------|----------------------------------------------------------------------------------------------------|
| Enable            | Default is False                                                                                                    |
| Polling Intervals |                                                                                                    |
| Low frequency     | <integer (s="" following="" h)="" m="" sign="" time="" with=""> # min of 1<br/>minute (1m) if not defined defaults to 1m, also it needs<br/>to be higher than medium interval.</integer> |
| Medium frequency  | <integer (s="" following="" h)="" m="" sign="" time="" with=""> # min of 30 seconds (30s) if not defined defaults to 30s, also it needs to be higher than high interval.</integer>       |
| High frequency    | <pre><integer (s="" following="" h)="" m="" sign="" time="" with=""> # min of 10 seconds (10s) if not defined defaults to 10s.</integer></pre>                                           |

9. Click **OpenStack Setup** Tab to advance to the **OpenStack Setup** Configuration page. On the **OpenStack Setup** Configuration page of the Cisco VIM Insight wizard, complete the following fields:
| Name     | Description                                                |                                                          |
|----------|------------------------------------------------------------|----------------------------------------------------------|
| HA Proxy | Fill in the following details:                             |                                                          |
|          | Create Blueprint configuration                             |                                                          |
|          | Biueprint Initial Setup Physical Setup OpenStack           | Setup                                                    |
|          | Keystone X Neutr External VIP Address *                    | on 🗸 CEPH 🖌 Glance 🗸 Cinder 0 External VP IPv6 Address   |
|          | Enter IP Address Vitual Router ID * Enter Vitual Router ID | Enter IP Address  Internal VIP Address  Forer IP Address |
|          | Internal VIP IPv6 Address<br>Enter IPv6 Address            | 0                                                        |
|          | External VIP Address field                                 | Enter IP address of External                             |
|          |                                                            | VIP.                                                     |
|          | External VIP Address IPv6<br>field                         | Enter IPv6 address of External VIP.                      |
|          | Virtual Router ID field                                    | Enter the Router ID for HA.                              |
|          | Internal VIP Address IPv6<br>field                         | Enter IPv6 address of Internal IP.                       |
|          | Internal VIP Address field                                 | Enter IP address of Internal VIP.                        |
| Keystone | Mandatory fields are pre-popul                             | lated.                                                   |
|          | Create Blueprint configuration                             |                                                          |
|          | Bueprint Initial Setup Physical Setup Coenditack Setup     | 🗸 CEPH 🔰 🗸 Gauce 🗸 🗸 Cinder                              |
|          | Admin Username *<br>admin                                  | Admin Tenart Name *<br>admin                             |
|          | Admin User Name                                            | admin.                                                   |
|          | Admin Tenant Name                                          | admin.                                                   |

| Name | Description |
|------|-------------|
| LDAP |             |

| Name | Description                                             |                           |                                                          |
|------|---------------------------------------------------------|---------------------------|----------------------------------------------------------|
|      | <b>LDAP enable</b> checkboxwhich enabled on keystone.   | by default is <b>fal</b>  | se, if LDAP is                                           |
|      | Create Blueprint configuration                          |                           |                                                          |
|      | Burphint Initial Setup Physical Setup . OpenStack Setup |                           |                                                          |
|      | 🗙 HA.Proxy 🖌 🖌 Keystone 🔪 🗙 Neutron                     | 🗸 CDH 🔰 🖌 Gance           | V Cinter X UNV                                           |
|      | Domain Name * Ener Comain specific name                 |                           | Object Class for Users *     Enter objectClass for Users |
|      | Object Class for Groups *                               |                           | O Domain Name Tree for Users *                           |
|      | Enter object/Class for Groups                           |                           | Enter DN tree for Users                                  |
|      | Domain Name Tree for Groups *                           |                           | Suffix for Domain Name *                                 |
|      | Enter DN tree for Groups                                |                           | Enter suffix for DN                                      |
|      | URL *                                                   |                           | Domain Name of bind user*     Enser Dis of bind user     |
|      |                                                         |                           | Contraction of the                                       |
|      | Enter Pasaword                                          |                           | Enter User Filter                                        |
|      | User ID Attribute *                                     |                           | O User Name Attribute *                                  |
|      | Enter User Id Attribute                                 |                           | Enter User Name Attribute                                |
|      | User Mail Attribute                                     |                           | O Group Name Attribute *                                 |
|      | Enter User Mail Attribute                               |                           | Enter Group Name Attribute                               |
|      |                                                         | 1                         |                                                          |
|      | Domain Name field                                       | Enter name for            | Domain name.                                             |
|      | Object Class for Users field                            | Enter a string a          | as input.                                                |
|      | <b>Object Class for Groups</b> field                    | Enter a string.           |                                                          |
|      | <b>Domain Name Tree for Users</b> field                 | Enter a string.           |                                                          |
|      | Domain Name Tree for<br>Groups field                    | Enter a string.           |                                                          |
|      | Suffix for Domain Name field                            | Enter a string.           |                                                          |
|      | URL field                                               | Enter a URL w<br>number.  | vith ending port                                         |
|      | <b>Domain Name of Bind User</b><br>field                | Enter a string.           |                                                          |
|      | Password field                                          | Enter Password<br>format. | d as string                                              |
|      | User Filter field                                       | Enter filter nar          | ne as string.                                            |
|      | User ID Attribute field                                 | Enter a string.           |                                                          |
|      | User Name Attribute field                               | Enter a string.           |                                                          |
|      | User Mail Attribute field                               | Enter a string.           |                                                          |

| Name | Description                |                 |
|------|----------------------------|-----------------|
|      | Group Name Attribute field | Enter a string. |
|      |                            |                 |

| Name    | Description |
|---------|-------------|
| Neutron |             |

I

| Name | Description                                                                                                    |                                                                                                    |                                                           |
|------|----------------------------------------------------------------------------------------------------|----------------------------------------------------------------------------------------------------|-----------------------------------------------------------|
|      | Neutron fields would change on the basis of <b>Tenant Network</b><br><b>Type</b> Selection from <b>Blueprint Initial Setup</b> . Following are<br>the options available for Neutron for OVS/VLAN: |                                                                                                    |                                                           |
|      | Create Blueprint configuration                                                                                                    |                                                                                                    | , , , , , , , , , , , , , , , , , , ,                     |
|      | Brueprint Initial Serup Physical Serup OpenStack Setup                                                                                                    |                                                                                                    |                                                           |
|      | 🗶 HA Proxy 🗸 Keystone 📉 Newton                                                                                                    | ✓ CEPH → ✓ Gance → ✓                                                                                           | Cinder X LDAP                                             |
|      | Tenant Network Type *                                                                                                    |                                                                                                    | Mechanism Drivers *                                       |
|      | VLAN                                                                                                    |                                                                                                    | vpp                                                       |
|      | MEV Months *                                                                                                    |                                                                                                    | Tanant M AN Bannes *                                      |
|      | Company Name                                                                                                    |                                                                                                    | Enter Tenant VLAN Rations                                 |
|      | Compute name .                                                                                                    |                                                                                                    | the man to the get                                        |
|      |                                                                                                    |                                                                                                    | Provider VLAN Ranges                                      |
|      | 14 4 1 Z1 H H                                                                                                    |                                                                                                    | Enter Provider VLAN Ranges                                |
|      | Tenant Network Type field                                                                                                    | Auto Filled based o                                                                                            | n the                                                     |
|      | Tenant Network Type field                                                                                                    | Tenant Network Ty<br>in the Blueprint Init<br>page.                                                            | pe selected<br>tial Setup                                 |
|      | Mechanism Drivers field                                                                                                    | Auto Filled based o<br>Tenant Network Ty<br>in Blueprint Initial S                                             | on the<br>pe selected<br>Setup page.                      |
|      | NFV Hosts field                                                                                                    | Auto filled with the you added in Server                                                                       | Compute<br>and Roles.                                     |
|      |                                                                                                    | If you select All in to<br>NFV_HOSTS: ALl<br>added to the Bluepr<br>can select one parti-<br>compute. For exam | this section<br>L will be<br>tint or you<br>cular<br>ple: |
|      |                                                                                                    | NFV_HOSTS:<br>compute-server-1,<br>compute-server-2.                                                           |                                                           |
|      | Tenant VLAN Ranges field                                                                                                    | List of ranges separ<br>comma form start:e                                                                     | rated by<br>nd.                                           |
|      | Provider VLAN Ranges field                                                                                                    | List of ranges separ<br>comma form start:e                                                                     | rated by nd.                                              |
|      | VM Hugh Page Size<br>(available for NFV_HOSTS<br>option) field                                                                                                    | 2M or 1G (optional,<br>2M)                                                                                     | defaults to                                               |
|      | VM_HUGHPAGE_PERCENTAGE                                                                                                    | Optional, defaults to range between 0 an                                                                       | 100%; can<br>d 100                                        |

| Name | Description                                                     |                                                                                                    |
|------|-----------------------------------------------------------------|----------------------------------------------------------------------------------------------------|
|      | NR_RESERVED_VSWITCH_PCORES                                      | Allowed only for VPP<br>Number of cores associated to<br>VPP, defaults to 2. Takes value<br>of 2 through 6. |
|      | Enable Jumbo Frames field                                       | Enable the checkbox                                                                                         |
|      | For Tenant Network Type Linux same but <b>Tenant VLAN Range</b> | Bridge everything remains the swill be removed.                                                             |

| Name | Description |
|------|-------------|
| СЕРН |             |

| Name | Description                                                                       |                                                                                 |                                             |                                                     |
|------|-----------------------------------------------------------------------------------|---------------------------------------------------------------------------------|---------------------------------------------|-----------------------------------------------------|
|      | 1. 1. When Object Storage Backend is selected Central in blueprint initial setup. |                                                                                 |                                             |                                                     |
|      |                                                                                   | Create Blueprint configuration                                                  |                                             | I                                                   |
|      |                                                                                   | Busprint Initial Setup Physical Setup                                           | penStack Setup                              |                                                     |
|      |                                                                                   | 🗙 HA Proxy 🖌 Keystone 🔄                                                         | X Neutron X CONT X Gance 3                  | K Cinder                                            |
|      |                                                                                   | Ceph Mode *                                                                     |                                             | Ouster D *                                          |
|      |                                                                                   | Central                                                                         |                                             | Enter Cluster ID                                    |
|      |                                                                                   | Monitor Host *<br>Enter Monitor Host for CEPH                                   |                                             | Monitor Members *<br>Enter Monitor Members for CEPH |
|      |                                                                                   | Secret UUD *                                                                    |                                             | Nova Boot From                                      |
|      |                                                                                   | Ermer Secret UUID for CEPH                                                      |                                             | Local                                               |
|      |                                                                                   | NOW, RED POOL *                                                                 |                                             | CEPHINAT 0                                          |
|      |                                                                                   |                                                                                 |                                             |                                                     |
|      |                                                                                   | CEPH Mode                                                                       | By default Central.                         |                                                     |
|      |                                                                                   | Cluster ID                                                                      | Enter Cluster ID.                           |                                                     |
|      |                                                                                   | Monitor Host                                                                    | Enter Monitor Host fo                       | or CEPH                                             |
|      |                                                                                   | Monitor Members                                                                 | Enter Monitor Memb                          | ers for CEPH                                        |
|      |                                                                                   | Secret UUID                                                                     | Enter Secret UUID fo                        | or CEPH                                             |
|      |                                                                                   | NOVA Boot from                                                                  | Drop down selection.<br>CEPH or local.      | You can choose                                      |
|      |                                                                                   | NOVA RBD POOL                                                                   | Enter NOVA RBD Po<br>vms)                   | ool (default's to                                   |
|      |                                                                                   | CEPH NAT                                                                        | Optional, needed for C<br>when mgmt network | Central Ceph and is not routable                    |
|      | 2.                                                                                | When Object Storag<br>blueprint initial setup                                   | e Backend is selected l<br>p.               | Dedicated in                                        |
|      |                                                                                   |                                                                                 |                                             |                                                     |
|      |                                                                                   | x HAProv                                                                        | R Neutron                                   | Cinder 🗙 LDAP                                       |
|      |                                                                                   | Ceph Mode *<br>Dedicated                                                        |                                             | Nove Boot From<br>Local                             |
|      |                                                                                   | <ul> <li>CEPH Mode: By d</li> <li>NOVA Boot: From<br/>CEPH or local.</li> </ul> | efault Dedicated.<br>drop down selection y  | ou can choose                                       |
|      | 3.                                                                                | When Object Storag blueprint initial setur                                      | e Backend is selected I<br>p.               | NetApp in                                           |

| Name   | Description                                                                           |
|--------|---------------------------------------------------------------------------------------|
|        | Create Blueprint configuration                                                        |
|        | Bioprint Initial Setup Physical Setup OpenStack Setup                                 |
|        | 🗙 HA Proxy 🗸 Keystone 🗸 Neutron 🔀 CEINI 🗶 Neckop                                      |
|        | Ceph Mode *                                                                           |
|        | wetabo                                                                                |
|        |                                                                                       |
| GLANCE | 1. When Object Storage Backend is selected Central in blueprint                       |
|        | initial setup.                                                                        |
|        | Create Blueprint configuration                                                        |
|        | Bueprint Initial Setup Physical Setup OpenDack Setup                                  |
|        | 🗶 HA Proxy 🖌 Keystone 🖌 Nextron 🗶 CEPH 🔪 🗶 Gance 🗶 Cinder                             |
|        | Store Backand * Glance RBD Pool *                                                     |
|        | CEPH images                                                                           |
|        | Garce Client Key * Emer GUARCE Client Key                                             |
|        | When Object Storage Deckand is selected Dedicated in hlyenrint                        |
|        | initial setup.                                                                        |
|        | Create Blueprint configuration                                                        |
|        | Biueprint Initial Setup Physical Setup OpenGlack Setup                                |
|        | 🗶 HA Prony 🗸 Keystone 🗸 Neutron 🗶 CEPH 🔀 Clunce 🗶 Cinder                              |
|        | Store Elaciand *                                                                      |
|        | CEPH ·                                                                                |
|        | <b>Note</b> By default Populated for CEPH Dedicated with Store Backend value as CEPH. |

| Name   | Description                                                                                                    |
|--------|----------------------------------------------------------------------------------------------------|
| CINDER | By default Populated for <b>CEPH Dedicated</b> with Volume Driver value as <b>CEPH</b> .                                                                                                    |
|        | Create Blueprint configuration                                                                                                    |
|        | Bueprint Initial Setup Physical Setup                                                                                                    |
|        | 🗙 HA.Proxy 🖌 Knystone 🖌 Newton 🗙 CEPH 🗶 Glance 🗙 Crucker                                                                                                    |
|        | Volume Driver * Cinder RID Pool *                                                                                                    |
|        | CEPH • volumes                                                                                                    |
|        | Onder Oliver Key *                                                                                                    |
|        | Enter CHDER Clerc Key                                                                                                    |
|        |                                                                                                    |
|        | Create Blueprint configuration                                                                                                    |
|        | Create Blueprint configuration Blueprint Initial Setup Physical Setup OpenStack Setup                                                                                                    |
|        | Create Blueprint configuration Blueprint Initial Setup Physical Setup X HA Proxy  Keystone V Neutron X CEPH X Glance X Choor                                                                                                    |
|        | Create Blueprint configuration Blueprint Initial Setup Physical Setup OpenStack Setup X HA Prony  Keystone  Keystone  CEPH  Concer                                                                                                    |
|        | Create Blueprint configuration Blueprint Initial Setup Physical Setup OpenStack Setup X HA Proxy                                                                                                    |
|        | Create Blueprint configuration Blueprint Initial Setup Physical Setup Volume Driver* CEPH  CEPH  |
|        | Create Blueprint configuration Blueprint Initial Setup Physical Setup QpenStack Setup X HA Prony Keystone Keystone Keyst |
|        | Create Blueprint configuration Blueprint Initial Setup Physical Setup OpenStack Setue X HA Proxy Keystone Keystone Keyst |
|        | Create Blueprint configuration  Bueprix Initial Setup Physical Setup Vetures  Keystone  Keystone Keystone Keyst |
|        | Create Blueprint configuration           Deeprist total Setup       Physical Setup       OpenStack Setup         X       HA Proxy       Keystone       Neuron         Volume Driver*       CEPH       CEPH       CEPH         Note       By default Populated for CEPH Dedicated with Volume Driver value as CEPH                                                                                                    |

| Name                                                                                                    | Description |
|----------------------------------------------------------------------------------------------------|-------------|
| <b>VMTP</b> optional section, this will be visible only<br>if VMTP is selected from Blueprint Initial Setup.<br>For VTS tenant type Provider network is only<br>supported. |             |

|                                                                                                    | Description                                                                                                    |  |  |
|----------------------------------------------------------------------------------------------------|----------------------------------------------------------------------------------------------------|--|--|
| Check one of the check bo                                                                                                    | Check one of the check boxes to specify a VMTP network:                                                                                                    |  |  |
| Provider Network                                                                                                    | Provider Network                                                                                                    |  |  |
| • External Network                                                                                                    |                                                                                                    |  |  |
| For the <b>Provider Network</b>                                                                                                    | complete the following:                                                                                                    |  |  |
| Create Blueprint configuration                                                                                                    | I                                                                                                    |  |  |
| Blueprint Initial Serup Physical Serup OpenStack Se                                                                                                    | no                                                                                                    |  |  |
| 🗙 HA Proxy 🗸 Keystone 🗶 Neutron                                                                                                    | 🗸 🗸 CEPH 🗸 Gance 🗸 Cinder 🗙 VATE 🗙 LEW                                                                                                    |  |  |
| Provider Network 🗇                                                                                                    |                                                                                                    |  |  |
| Network Name *                                                                                                    | O Subnet*                                                                                                    |  |  |
| Enter Network Name                                                                                                    | Ernar Subnet                                                                                                    |  |  |
| Network IP Start *                                                                                                    | Network IP End *     Enter IP Address                                                                                                    |  |  |
| Network Gateway*                                                                                                    | O DNS Server*                                                                                                    |  |  |
| Enter Network Gateway                                                                                                    | Enter DNS Server                                                                                                    |  |  |
| Segmentation (D *                                                                                                    | 0                                                                                                    |  |  |
| Enter Segmentation ID from 2 to 4084                                                                                                    |                                                                                                    |  |  |
|                                                                                                    |                                                                                                    |  |  |
| Network Name field                                                                                                    | Enter the name for the external network.                                                                                                    |  |  |
| Subnet field                                                                                                    | Enter the Subnet for Provider                                                                                                    |  |  |
|                                                                                                    | Network.                                                                                                    |  |  |
| Network IP Start field                                                                                                    | Enter the starting floating IPv4<br>address.                                                                                                    |  |  |
| Network IP Start field<br>Network IP End field                                                                                                    | Enter the starting floating IPv4<br>address.<br>Enter the ending floating IPv4<br>address.                                                                                                    |  |  |
| Network IP StartfieldNetwork IP EndfieldNetworkGateway                                                                                                    | Enter the starting floating IPv4<br>address.<br>Enter the ending floating IPv4<br>address.<br>Enter the IPv4 address for the<br>Gateway.                                                                                                    |  |  |
| Network IP StartfieldNetwork IP EndfieldNetwork GatewayfieldDNS Server field                                                                                                    | Enter the Subject for Flovider         Network.         Enter the starting floating IPv4         address.         Enter the ending floating IPv4         address.         Enter the IPv4 address for the Gateway.         Enter the DNS server IPv4         address                                                                       |  |  |
| Network IP StartfieldNetwork IP EndfieldNetwork GatewayfieldDNS Server fieldSegmentation IDfield                                                                                                    | Enter the Subject for Flowlder         Network.         Enter the starting floating IPv4         address.         Enter the ending floating IPv4         address.         Enter the IPv4 address for the         Gateway.         Enter the DNS server IPv4         address.         Enter the Segmentation ID.                           |  |  |
| Network IP Start field         Network IP End field         Network Gatewayfield         DNS Server field         Segmentation ID field         For External Network fill                                                                                                    | Enter the Subject for Flowlder         Network.         Enter the starting floating IPv4 address.         Enter the ending floating IPv4 address.         Enter the IPv4 address for the Gateway.         Enter the DNS server IPv4 address.         Enter the segmentation ID.         in the following details:                         |  |  |
| Network IP Start field         Network IP End field         Network Gatewayfield         DNS Server field         Segmentation ID field         For External Network fill                                                                                                    | Enter the Subject for Frovider         Network.         Enter the starting floating IPv4         address.         Enter the ending floating IPv4         address.         Enter the IPv4 address for the Gateway.         Enter the DNS server IPv4         address.         Enter the segmentation ID.         in the following details: |  |  |
| Network IP Start field         Network IP End field         Network Gatewayfield         DNS Server field         Segmentation ID field         For External Network fill         Lorent Network                                                                                                    | Enter the Subject for Flowlder         Network.         Enter the starting floating IPv4         address.         Enter the ending floating IPv4         address.         Enter the IPv4 address for the Gateway.         Enter the DNS server IPv4         address.         Enter the segmentation ID.         in the following details: |  |  |
| Network IP Start field         Network IP End field         Network Gatewayfield         DNS Server field         Segmentation ID field         For External Network fill         External Network Name *                                                                                                    | Enter the Subject for Frovider         Network.         Enter the starting floating IPv4 address.         Enter the ending floating IPv4 address.         Enter the IPv4 address for the Gateway.         Enter the DNS server IPv4 address.         Enter the segmentation ID.         in the following details:                         |  |  |
| Network IP Start field         Network IP End field         Network Gatewayfield         DNS Server field         Segmentation ID field         For External Network fill         External Network Tame         The Network Tame                                                                                                    | Enter the Subject for Frovider         Network.         Enter the starting floating IPv4 address.         Enter the ending floating IPv4 address.         Enter the IPv4 address for the Gateway.         Enter the DNS server IPv4 address.         Enter the segmentation ID.         in the following details:                         |  |  |
| Network IP Start field         Network IP End field         Network Gatewayfield         DNS Server field         Segmentation ID field         For External Network fill         Exema Network 10         Network Name*         Exema Network Plant*                                                                                                    | Enter the starting floating IPv4<br>address.<br>Enter the ending floating IPv4<br>address.<br>Enter the IPv4 address for the<br>Gateway.<br>Enter the DNS server IPv4<br>address.<br>Enter the segmentation ID.<br>in the following details:                                                                                              |  |  |
| Network IP Start field         Network IP End field         Network Gatewayfield         DNS Server field         Segmentation ID field         For External Network fill         Evenal Network Units         Network Units         Evenal Network Units         Evenal Network Units         Evenal Network Units         Evenal Network Units         Evenal Network Units         Evenal Network Units         Evenal Network Units | Enter the Subject for Frovider         Network.         Enter the starting floating IPv4 address.         Enter the ending floating IPv4 address for the Gateway.         Enter the IPv4 address for the Gateway.         Enter the DNS server IPv4 address.         Enter the segmentation ID.         in the following details:         |  |  |
| Network IP Start field         Network IP End field         Network Gatewayfield         DNS Server field         Segmentation ID field         For External Network fill         Enernal Network Name         Enernal Network Name         Enernal Name         Enernal Network P Sant*         Enernal Network Gateway                                                                                                    | Enter the starting floating IPv4<br>address.<br>Enter the ending floating IPv4<br>address.<br>Enter the IPv4 address for the<br>Gateway.<br>Enter the DNS server IPv4<br>address.<br>Enter the segmentation ID.<br>in the following details:                                                                                              |  |  |

| Name                                                                                                    | Description                                                                                                    |                                                                                            |  |  |  |
|----------------------------------------------------------------------------------------------------|----------------------------------------------------------------------------------------------------|--------------------------------------------------------------------------------------------|--|--|--|
|                                                                                                    | Network Name field                                                                                                | Enter the name for the external network.                                                   |  |  |  |
|                                                                                                    | IP Start field                                                                                                    | Enter the starting floating IPv4<br>address.<br>Enter the ending floating IPv4<br>address. |  |  |  |
|                                                                                                    | IP End field                                                                                                    |                                                                                            |  |  |  |
|                                                                                                    | Gateway field                                                                                                    | Enter the IPv4 address for the Gateway.                                                    |  |  |  |
|                                                                                                    | DNS Server field                                                                                                  | Enter the DNS server IPv4 address.                                                         |  |  |  |
|                                                                                                    | Subnet field                                                                                                    | Enter the Subnet for External Network.                                                     |  |  |  |
| <b>TLS</b> optional section, this will be visible only if TLS is selected from Blueprint Initial Setup Page. | <ul> <li>TLS has two options:</li> <li>External LB VIP FQDN</li> <li>External LB VIP TLS - T is false.</li> </ul> | - Text Field.<br>True/False. By default this option                                        |  |  |  |

| Name                                                                                                    | Description                                                                                                    |                                                                                               |
|----------------------------------------------------------------------------------------------------|----------------------------------------------------------------------------------------------------|-----------------------------------------------------------------------------------------------|
| Under the OpenStack setup tab, Vim_admins tab<br>will be visible only when Vim_admins is selected<br>from the <b>Optional Features &amp; Services</b> under<br>the Blueprint Initial setup tab | <ul> <li>Following are the field descrit</li> <li>Add Username, Passwornon-root login.</li> <li>At least one Vim Admin root login is false.</li> </ul> | iptions for VIM Admins:<br>rd, Public key or both for the<br>n must be configured when Permit |
|                                                                                                    | Create Blueprint configuration                                                                                                    | 1                                                                                             |
|                                                                                                    | Blueprint Initial Setup Physical Setup                                                                                                    | OpenStack Setup                                                                               |
|                                                                                                    | 🗙 HA Proxy 🗸 Keystone                                                                                                    | ✓ Neutron X CEPH X Giance X Ci                                                                |
|                                                                                                    | Username*                                                                                                    | Password Public key                                                                           |
|                                                                                                    | Note: Remove empty records before valid                                                                                                    | lation.                                                                                       |
|                                                                                                    | Permit root login                                                                                                    |                                                                                               |
|                                                                                                    | User Name                                                                                                    | Enter username for Vim<br>Admin.                                                              |
|                                                                                                    | Password                                                                                                    | Password field. Admin hash<br>password should always start<br>with \$6.                       |
|                                                                                                    | Public Key                                                                                                    | Public key for vim admin<br>should always start with<br>'ssh-rsa AAAA'                        |

I

| Name                                                                                                    | Description                                                                                         |                                                                                                  |  |  |  |
|----------------------------------------------------------------------------------------------------|----------------------------------------------------------------------------------------------------|--------------------------------------------------------------------------------------------------|--|--|--|
| <b>SwiftStack</b> optional section will be visible only if SwiftStack is selected from Blueprint Initial | Following are the options that needs to be filled for SwiftStack:<br>Create Blueprint configuration |                                                                                                  |  |  |  |
| Setup Page. SwiftStack is only supported with <b>KeyStonev2</b> . If you select <b>Keystonev3</b> .      |                                                                                                    |                                                                                                  |  |  |  |
| swiftstack will not be available to configure.                                                           | Bueprixt Initial Serup Physical Serup OpenStack Serup                                               | OPH - J Garra - J Coder - M MEP - J 115                                                          |  |  |  |
|                                                                                                    | Outlet End Point *                                                                                  | Resolar Profet                                                                                   |  |  |  |
|                                                                                                    | Enter Cluster End Point P/Doman                                                                     | Enter Reseller Prefix                                                                            |  |  |  |
|                                                                                                    | Admin User *                                                                                        | Admin Password *     Fotor Password *                                                            |  |  |  |
|                                                                                                    | Admin Tenner +                                                                                      | Present *                                                                                        |  |  |  |
|                                                                                                    | Enter Admin Tenant name                                                                             | hep                                                                                              |  |  |  |
|                                                                                                    | Cluster End Point     IP address of PAC<br>(proxy-account-container)<br>endpoint.                   |                                                                                                  |  |  |  |
|                                                                                                    | Admin User                                                                                          | Admin user for swift to authenticate in keystone.                                                |  |  |  |
|                                                                                                    | Admin Tenant                                                                                        | The service tenant<br>corresponding to the<br>Account-Container used by<br>Swiftstack.           |  |  |  |
|                                                                                                    | Reseller Prefix                                                                                     | Reseller_prefix as configured<br>for Keysone Auth,AuthToken<br>support in Swiftstack E.g<br>KEY_ |  |  |  |
|                                                                                                    | Admin Password                                                                                      | swiftstack_admin_password                                                                        |  |  |  |
|                                                                                                    | Protocol                                                                                            | http or https                                                                                    |  |  |  |

| Name                                                                                          | Description                  |                                                                                               |  |  |  |
|-----------------------------------------------------------------------------------------------|------------------------------|-----------------------------------------------------------------------------------------------|--|--|--|
| APICINFO tab is available in Openstack setup,<br>when the Tenant type ACI/VLAN is selected in | Name                         | Description                                                                                   |  |  |  |
| <ul> <li>Note When ACI/VLAN is selected then<br/>ToR switch from initial setup is</li> </ul>  | APIC Hosts field             | Enter host input. Example:<br><ip1 host1>:[port] . max of 3,<br/>min of 1, not 2;</ip1 host1> |  |  |  |
| mandatory.                                                                                    | apic_username field          | Enter a string format.                                                                        |  |  |  |
|                                                                                               | apic_password filed          | Enter Password.                                                                               |  |  |  |
|                                                                                               | apic_system_id field         | Enter input as string. Max length 8.                                                          |  |  |  |
|                                                                                               | apic_resource_prefix field   | Enter string max length 6.                                                                    |  |  |  |
|                                                                                               | apic_tep_address_ pool field | Allowed only 10.0.0/16                                                                        |  |  |  |
|                                                                                               | multiclass_address_pool      | Allowed only 225.0.0.0/15                                                                     |  |  |  |
|                                                                                               | apic_pod_id field            | Enter integer(1- 65535)                                                                       |  |  |  |
|                                                                                               | apic_installer_tenant field  | Enter String, max length 32                                                                   |  |  |  |
|                                                                                               | apic_installer_vrf field     | Enter String, max length 32                                                                   |  |  |  |
|                                                                                               | api_l3out_network field      | Enter String, max length 32                                                                   |  |  |  |
| VTS tab is available in Openstack setup, when                                                 | Name                         | Description                                                                                   |  |  |  |
| Tenant Type is VTS/VLAN selected.                                                             | VTS Day0 (checkbox)          | True or false default is false.                                                               |  |  |  |
| SSH password is mandatory.<br>If SSH_username is input present then SSH                       | VTS User name                | Enter as string does not contain special characters.                                          |  |  |  |
| password is mandatory vice-versa                                                              | VTS Password                 | Enter password                                                                                |  |  |  |
|                                                                                               | VTS NCS IP                   | Enter IP Address format.                                                                      |  |  |  |
|                                                                                               | VTC SSH Username             | Enter a string                                                                                |  |  |  |
|                                                                                               | VTC SHH Password             | Enter password                                                                                |  |  |  |

**10.** For SolidFire, enter the following:

| Name | Description |
|------|-------------|
|      |             |

| SolidFire is visible for configuration on day0<br>SolidFire is not allowed as a day-2 deployment option |          | Create Blueprint                 | configura  | ation                   |           |                  | 0 | ~              |
|----------------------------------------------------------------------------------------------------|----------|----------------------------------|------------|-------------------------|-----------|------------------|---|----------------|
| SolidFire is always available with CEPH.                                                                |          | Bueprint Initial Setup           | Physical 5 | chup OpenStack Setup    | 1         |                  |   |                |
|                                                                                                    |          | 🗙 на Ртоку                       | 🗸 Keyst    | ore 🗸 🖌 Neutron         | 🗸 аян     | 🗸 titanos        | ~ | Onder          |
|                                                                                                    |          | Custer MMP * 172.23.106.217      |            |                         |           |                  | 0 | Cluster SVIP • |
|                                                                                                    |          | Admin Username *<br>orderstadmin |            |                         | 0         | Admin Password * |   |                |
|                                                                                                    |          |                                  |            |                         |           |                  |   |                |
|                                                                                                    | (<br>  f | Cluster MV<br>ield               | IP         | Management cluster.     | IP of So  | lidFire          |   |                |
|                                                                                                    | 0        | Cluster SVI                      | P field    | Storage VIP             | of SolidF | Fire cluster     |   |                |
|                                                                                                    | A        | Admin User                       | name       | Admin user of           | on SolidF | Fire cluster     |   |                |
|                                                                                                    | A        | Admin Pass                       | word       | Admin passv<br>cluster. | vord on S | SolidFire        |   |                |

11. If Syslog Export or NFVBENCH is selected in Blueprint Initial Setup Page, then Services Setup page will be enabled for user to view. Following are the options under Services Setup Tab:

| Name          | Description                                                                                                    |  |  |  |  |  |  |
|---------------|----------------------------------------------------------------------------------------------------|--|--|--|--|--|--|
| Syslog Export | Following are the options for Syslog Settings:                                                                                 |  |  |  |  |  |  |
|               | User can add maximum of three entries.                                                                                         |  |  |  |  |  |  |
|               | To add new SysLog information, click on Add SysLog button, fill all the required information listed below and hit Save button. |  |  |  |  |  |  |
|               | Burprint Initial Setup Physical Setup OpenStock Setup Services Setup                                                           |  |  |  |  |  |  |
|               | ef System Export                                                                                                    |  |  |  |  |  |  |
|               | Series Event 0                                                                                                    |  |  |  |  |  |  |
|               | Remote host " Protocol " Facility " Sevenity " Port " Clients " Action "                                                       |  |  |  |  |  |  |
|               | 1.1.1.1 udp toca5 enbug 514 BLK <b>/ X</b>                                                                                     |  |  |  |  |  |  |
|               |                                                                                                    |  |  |  |  |  |  |
|               | Remote Host         Enter Syslog IP address.                                                                                   |  |  |  |  |  |  |
|               | Protocol Only UDP is supported.                                                                                                |  |  |  |  |  |  |
|               | Facility   Defaults to local5.                                                                                                 |  |  |  |  |  |  |
|               | Severity Defaults to debug.                                                                                                    |  |  |  |  |  |  |
|               | Clients Defaults to ELK.                                                                                                    |  |  |  |  |  |  |
|               | PortDefaults to 514 but can be modified by<br>the User.                                                                        |  |  |  |  |  |  |
|               |                                                                                                    |  |  |  |  |  |  |

| Name            | Description                                                                                                    |                                                                                     |                                                                                                    |                                                                          |
|-----------------|----------------------------------------------------------------------------------------------------|-------------------------------------------------------------------------------------|----------------------------------------------------------------------------------------------------|--------------------------------------------------------------------------|
| NFVBENCH        | NFVBENCH enable of                                                                                                    | <b>NFVBENCH enable checkbox</b> by default is <b>false</b> .                        |                                                                                                    |                                                                          |
|                 | Add ToR information c                                                                                                    | Add ToR information connect to Switch:                                              |                                                                                                    |                                                                          |
|                 | Biveprint Initial Setup Physical Setup Open                                                                                                    | tack Setup                                                                          |                                                                                                    |                                                                          |
|                 | MENNENDE -                                                                                                    |                                                                                     |                                                                                                    |                                                                          |
|                 | 2 frubir                                                                                                    |                                                                                     |                                                                                                    |                                                                          |
|                 | Add for info connected to switch:<br>Salect YOR Switches *                                                                                               |                                                                                     | Salute 113-1007201-2 *                                                                                                    | 0                                                                        |
|                 | TOR Switches                                                                                                    |                                                                                     | wih1/33,em1/34                                                                                                    |                                                                          |
|                 | ✓ 113-8037298-2                                                                                                    |                                                                                     |                                                                                                    |                                                                          |
|                 | NO Porte.                                                                                                    |                                                                                     |                                                                                                    |                                                                          |
|                 | 1                                                                                                    | •                                                                                   | 2                                                                                                    | 0                                                                        |
|                 | NRC Slot                                                                                                    | 0                                                                                   |                                                                                                    |                                                                          |
|                 | <ul> <li>Select a TOR Swi</li> <li>Enter the port num<br/>and needed only fa<br/>and VLAN2.</li> <li>NIC Ports: INT1 a<br/>4-port 10G Intel N</li> </ul> | tch and enter t<br>nber. For Exan<br>or VTS/VXLA<br>and INT2 optic<br>NC at the man | he Switch name.<br>nple: eth1/5 . VTEP VI<br>N,): Enter 2 different V<br>onal input. Enter the 2 p<br>agement node used for | LANS (mandatory<br>VLANs for VLAN1<br>port numbers of the<br>• NFVBench. |
|                 | NIC Slot: Optiona<br>to use in case ther<br>has to be defined a                                                                                          | l input, should<br>e are multiple<br>and vice-versa                                 | be in the range of 1-6, i<br>NICs. If nic_slot is def                                                                       | indicates which NIC<br>fined, then nic_port                              |
| ENABLE_ESC_PRIV | Enable the checkbox to                                                                                                    | set it as True.                                                                     | By default, it is False                                                                                                    |                                                                          |

**Step 4** Click **Offlinevalidation**, to initiate an offline validation of the Blueprint.

**Step 5** Blueprint can also be created using an **Upload functionality**:

- In Blueprint Initial Setup.
- Click Browse in the blueprint initial setup.
- Select the YAML file you want to upload.
- Click Select button.
- Clicking on load button in the Insight UI Application. All the fields present in the YAML file would be uploaded to the respective fields in UI.
- Enter the name of the Blueprint (Make sure you enter unique name while saving Blueprints. There would be no two Blueprints with same name.)
- Click Offline Validation.
- If all the mandatory fields in the UI are populated, then Offline Validation of the Blueprint will start else a pop up would be visible which will inform which section of Blueprint Creation has a missing information error.

- On Validation Success of Blueprint Save Blueprint button will be enabled with Cancel button
- A pop up will be generated asking to initiate the deployment with **Blueprint Name** and the stages you need to run.

On Validation Failure of Blueprint Cancel button will be enabled.

Once the **Offlinevalidation** is successful, **Save** option will be enabled which will redirect you to the Blueprint Management Page.

The wizard advances to the Blueprint Management page. On the Blueprint Management page you can select the recently added valid Blueprint and click **Install** button which is disabled by default.

A pop up will be generated asking to initiate the deployment with **Blueprint Name** and the stages you need to run.

By default all stages are selected but you can also do an incremented install.

In case of Incremented Install you should select stages in the order. For Example: If you select **Validation Stage** then the 2<sup>nd</sup> stage Management Node Orchestration will be enabled. You cannot skip stages and run a deployment.

Once you click **Proceed** the Cloud Deployment would be initiated and the progress can be viewed from "Dashboard".

**Note** Once the Blueprint is in **Active** State, the **Post-Install** features listed in Navigation Bar will changed to **Active** stage.

# Post Installation Features for Active Blueprint

This option is only available to a pod, which is successfully deployed. There are multiple sublinks available to manage the day-n operation of the pod. However, often Insight cross-launches the relevant services, through delegating the actual rendering to the individual services.

### **Monitoring the Pod**

Cisco VIM uses ELK (elasticsearch, logstash and Kibana) to monitor the OpenStack services, by cross-launching the Kibana dashboard.

To cross launch Kibana, complete the following instructions:

- Step 1 Login as POD User.
- Step 2 Naviagte to POD.
- Step 3 Navigate to Post-install
- Step 4 Click Monitoring

The **Authentication Required** browser pop up is displayed.

- **Step 5** Enter the **username** as admin.
- Step 6 Enter the ELK\_PASSWORD password obtained from /root/installer-<tagid>/openstack-configs/secrets.yaml in the management node.

Kibana is launched in an I-Frame

**Note** Click **Click here to view Kibana logs in new tab** link to view Kibana Logs in a new tab.

## **Cross Launching Horizon**

Horizon is the canonical implementation of Openstack's Dashboard, which provides a web based user interface to OpenStack services including Nova, Swift and, Keystone.

 Step 1
 In the Navigation pane, click Post-Install > Horizon.

 Step 2
 Click Click here to view Horizon logs in new tab.

 You will be redirected to Horizon landing page in a new tab.

## **NFVI Monitoring**

NFVI monitoring is a Cross launch browser same as Horizon. NFVI monitoring link is available in the post install only if the setupdata has NFVI Monitoring configuration during the cloud deployment which basically pings the monitoring and checks status of **Collector VM1 Info** and **Collector VM2 Info**.

- Step 1 Login as POD User.
- **Step 2** Naviagte to **POD**.
- Step 3 Navigate to Post-install
- Step 4 Click Reconfigure.
- Step 5 Click NFVI Monitoring
- **Step 6** Click the link Click here to view NFVI monitoring.

You will be redirected to NFVI monitoring page

## **Run VMTP**

VIM 2.0, provides an integrated data and control plan test tool (called VMTP).VMTP helps you to test the cloud at any given time.

Run VMTP is divided in two sections:

- **Results for Auto Run**: Auto run shows the results of VMTP which was run during the cloud deployment (Blueprint Installation).
- Results for Manual Run: To run VMTP on demand click Run VMTP.

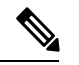

**Note** If VMTP stage was skipped or not-run during Blueprint Installation, this section of POST Install gets disabled for the user.

# **Run CloudPulse**

In VIM, we provide an integrated tool, called Cloud Pulse, that periodically checks the cloud services endpoint. The results of these tests are reflected under the Cloud Pulse link. You can also run these API endpoint tests on demand, and fetch the result of these tests by refreshing the table.

Endpoints Tests:

- 1. cinder\_endpoint
- 2. glace\_endpoint
- 3. keystone\_endpoint
- 4. nova\_endpoint
- 5. neutron\_endpoint
- 6. all\_endpoint\_tests

Operator Tests:

- 1. rabbitmq\_check
- 2. galera\_check
- 3. ceph\_check
- 4. node\_check
- 5. docker\_check
- 6. all\_operator\_tests

### **Run NFV Bench**

One can **Run NFV Bench** for **BandC** series Pod, through Cisco VIM Insight. On a pod running with CVIM , click on the NFVbench link on the NAV-Menu.

You can run either fixed rate test or NDR/PDR test. As the settings and results for the test types differ, the options to run these tests are presented in two tabs, with its own settings and results.

#### NDR/PDR Test

Step 1 Log-in to CISCO VIM Insight.

- Step 2 In the Navigation pane, click Post-Install >Run NFV Bench.
- **Step 3** Click on NDR/PDR test and complete the following fields

| Name               | Description                                          |
|--------------------|------------------------------------------------------|
| Iteration Duration | Select duration from 10 to 60 sec. Default is 20 sec |
| Frame Size         | Select the correct frame size to run                 |

| Name             | Description                                                                                                    |
|------------------|----------------------------------------------------------------------------------------------------|
| Run NDR/PDR test | Click on Run NDR/PDR test. Once NDR/PDR test is finished it will display each type of test with its own settings and results. |

### **Fixed Rate Test**

- Step 1 Log in as POD User.
- Step 2 Navigate to POD.
- Step 3 Navigate to Postinstall.
- Step 4 Click Run NFV Bench.
- **Step 5** Click Fixed rate test and complete the following fields.

| Name                | Description                                                                                                    |
|---------------------|----------------------------------------------------------------------------------------------------|
| Rate                | Rate: Select right configuration pps or bps from drop down-list and enter values:                                                    |
|                     | For pps: minimum: 2500pps; maximum: 14500000pps<br>(=14.5Mpps); default: 1000000pps (=1Mpps)                                         |
|                     | For bps: minimum: 1400000bps; maximum:<br>1000000000bps (=10Gbps); default: 1000000000 (=1Gbps)                                      |
| Iteration Duration  | Select duration from 10-60Sec. Default is 20sec.                                                                                     |
| Frame Size          | Select the right frame size(64,IMIX,1518) to run.                                                                                    |
| Run Fixed Rate Test | Click <b>Run Fixed Rate Test.</b> Once Fixed rate test is finished, it displays each type of test with its own settings and results. |

# **POD Management**

One of the key aspects of Cisco VIM is that it provides the ability for the admin to perform pod life-cycle management from a hardware and software perspective. Nodes of a given pod corrupts at times and VIM provides the ability to add, remove or replace nodes, based on the respective roles with some restrictions. Details of pod management will be listed in the admin guide, however as a summary the following operations are allowed on a running pod:

Step 1 Add or Remove Storage Nodes: You can add one node at a time, given that we run Ceph as a distributed storage offering.

**Step 2** Add or Remove Computes Nodes: N-computes nodes can be replaced simultaneously; however at any given point, at least one compute node should be active.

**Step 3 Replace Control Nodes**: We do not support double fault scenarios, replacement of one controller at a time is supported.

## System Update

As part of the lifecycle management of the cloud, VIM has the ability to bring in patches (bug fixes related to code, security, etc.), thereby providing the additional value of seamless cloud management from software perspective. Software update of the cloud is achieved by uploading a valid tar file following initiation of a System Update from the Insight as follows:

- Step 1 Login as POD User.
- **Step 2** Naviagte to **POD**.
- Step 3 Navigate to Post-install
- Step 4 Click System Update.
- Step 5 Click Openstack Password
- Step 6 Click Browse button.
- **Step 7** Select the valid tar file.
- **Step 8** Click **Open** > **Upload and Update**.

Message stating System Update has been initiated will be displayed. Logs front-ended by hyperlink would be visible in the section below before Update Logs to help see the progress of the update. During the software update, all other pod management activities will be disabled. Post-update, normal cloud management will commence.

## **Reconfiguring CIMC Password through Insight**

Update the cimc\_password in the CIMC-COMMON section, and/or the individual cimc\_password for each server and then run the update password option.

To update a password, you need to follow the password rules:

- Must contain at least one lower case letter.
- Must contain at least one upper case letter.
- Must contain at least one digit between 0 to 9.
- One of these special characters !\$#@%^-\_+=\*&
- Your password has to be 8 to 14 characters long.

#### Before you begin

You must have a C-series pod up and running with Cisco VIM to reconfigure CIMC password.

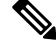

Note

Reconfigure CIMC password section would be disabled if the pod is in failed state as indicated by ciscovim install-status.

- Step 1 Login as POD User.
- Step 2 Naviagte to POD.
- Step 3 Navigate to Post-install
- Step 4 Click Reconfigure.
- Step 5 Click Openstack Password

| Name                     | Description                                                                                            |
|--------------------------|----------------------------------------------------------------------------------------------------|
| CIMC_COMMON old Password | <b>CIMC_COMMON</b> old password field cannot be edited.                                                |
| CIMC-COMMON new Password | Enter new <b>CIMC-COMMON</b> password. Password should be alphanumeric according to the password rule. |
| Click Update Password    | Old <b>CIMC-COMMON</b> password will be updated with new <b>CIMC-COMMON</b> password.                  |

### **Reconfiguring OpenStack Password**

Cisco VIM has been designed with security to accommodate users password policy.

There are two options to regenerate the Password:

- 1. Regenerate all passwords: Check the Regenerate all passwords checkbox and click Set Password. This automatically regenerates all passwords in alphanumeric format.
- 2. Regenerate single or more password: If you want to set a specific password for any service like Horizon's ADMIN\_USER\_PASSWORD you can add it by doing an inline edit. Double click field under Password and then enter the password which enables **Set Password**.

**Note** During the reconfiguration of password, all other pod management activities are disabled. Postupdate, normal cloud management commences.

## **Reconfiguring OpenStack Services, TLS certs and ELK configurations**

Cisco VIM supports the reconfiguration of OpenStack log level services, TLS certificates, and ELK configuration. Listed below are the steps to reconfigure the OpenStack and other services:

- Step 1 Login as POD User.
- Step 2 Naviagte to POD.
- Step 3 Navigate to Post-install
- Step 4 Click Reconfigure OpenStack Config.
- **Step 5** Click on the specific item to be changed and updated; For TLS certificate it is the path to certificate location.

**Step 6** Enter **Set Config** and the process will commence.

During the reconfiguration process, all other pod management activities will be disabled. Post-update, normal cloud management will commence.

### **Reconfiguring Optional Services**

Cisco VIM offers optional services such as heat, migration to Keystone v3, NFVBench, NFVIMON and so on, that can be enabled as post-pod deployment. Optional services can be un-configured as post-deployment in Cisco VIM feature set. These services can be enabled in one-shot or selectively. Listed below are the steps to enable optional services:

- Step 1 Login as POD User.
- **Step 2** Naviagte to **POD**.
- Step 3 Navigate to Post-install
- Step 4 Click Reconfigure Optional Services.
- **Step 5** Choose the right service and update the fields with the right values.
- **Step 6** Enter **Reconfigure** to commence the process.

During the reconfiguration process, all other pod management activities will be disabled. Post-update, normal cloud management will commence. Once reconfigure is initiated than optional feature would be updated in active blueprint. If reconfigure of Optional Services fail in the time of reconfigure process then it is advised to contact CiscoTAC to resolve the situation through CLI.

- **Note** All reconfigure operation feature contains repeated deployment true or false.
  - Repeated re-deployment true Feature can be re-deployed again.
  - Repeated re-deployment false- Deployment of feature allowed only once.

#### **Deployment Status :**

| Optional Features    | Repeated re-deployment Options |
|----------------------|--------------------------------|
| APICINFO             | True                           |
| EXTERNAL_LB_VIP_FQDN | False                          |
| EXTERNAL_LB_VIP_TLS  | False                          |
| INSTALL_MODE         | True                           |
| LDAP                 | True                           |
| NETWORKING           | True                           |
| NFVBENCH             | False                          |
| NFVIMON              | False                          |

| Optional Features      | Repeated re-deployment Options |
|------------------------|--------------------------------|
| PODNAME                | False                          |
| PROVIDER_VLAN_RANGES   | True                           |
| SWIFTSTACK             | True                           |
| SYSLOG_EXPORT_SETTINGS | False                          |
| TENANT_VLAN_RANGES     | True                           |
| TORSWITCHINFO          | False                          |
| VIM _ ADMINS           | True                           |
| VMTP                   | False                          |
| VTS_PARAMETERS         | False                          |
| AUTOBACKUP             | `                              |
|                        | True                           |
| Heat                   | False                          |
| Keystone v3            | False                          |
| HTTP Proxy Server      | True                           |
| HTTPS Proxy Server     | True                           |
| Enable TTY LOGGING     | False                          |
| MGMTNODE_EXTAPI_REACH  | False                          |

# **Pod User Administration**

Cisco VIM Insight offers Users (Pod Admin(s) or Pod Users) to manage Users and roles associated with them.

### **Managing Users**

To add new User

- Step 1 Click Login as POD User.
- **Step 2** Navigate to **POD User Administration**.
- Step 3 Click Manage Users.
- **Step 4** Click Add Users to add a new user.
- Step 5 Complete the following fields in the Add Users page of the Cisco VIM Insight:

| Field Name | Field Description                                                                                                    |
|------------|----------------------------------------------------------------------------------------------------|
| Email ID   | Enter the Email ID of the User.                                                                                             |
| User Name  | Enter the User Name if the User is new. If the User is already registered to the Insight the User-Name gets auto-populated. |
| Role       | Select the Role from the drop-down list.                                                                                    |

Step 6 Click Save.

### **Managing Roles**

To create a new Role:

- Step 1 Click Log in as POD User.
- **Step 2** Navigate to **Pod User Administration** and click **Manage Roles**. By default you will see a full-pod-access role in the table.
- **Step 3** Click Add Role to create a new role.
- Step 4 Complete the following fields on the Add Roles page in Cisco VIM Insight:

| Field Name  | Field Description                                              |
|-------------|----------------------------------------------------------------|
| Role        | Enter the name of the role.                                    |
| Description | Enter the description of the role.                             |
| Permission  | Check the <b>Permission</b> checkbox to select the permission. |

- **Step 5** Click **Save**. Once, the Blueprint is in an Active state all the permissions are same for C-series and B-series Pods other than Reconfigure CIMC Password which is missing for B-series Pod.
  - **Note** Permissions are divided in the granular level where viewing *Dashboard* is the default role that is added while creating a role.

### **Managing Root CA Certificate**

You can update the CA Certificate during the registration of the POD. Once, logged in as POD User and if you have the permission to update the certificate you can view under POD User Administration>> Manage Root CA Certificate.

To update the Certificate:

- Step 1 Click Login as POD User
- Step 2 Navigate to POD User Administration>>Manage Root CA certificate.
- **Step 3** Click **Browse** and select the certificate that you want to upload.

#### Step 4 Click Upload.

- If the certificate is Invalid, and does not matches with the certificate on the management node located at (var/www/mercury/mercury-ca.crt) then Insight will revert the certificate which was working previously.
- If the Certificate is valid, Insight will run a management node health check and then update the certificate with the latest one.
- Note The CA Certificate which is uploaded should be same as the one which is in the management node.